# BCS

## GUI User Guide

Ver 4.0.12

September 2014

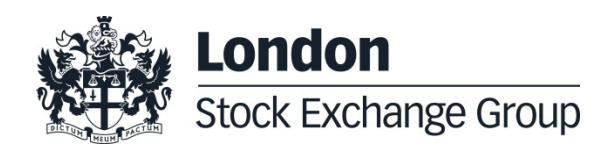

# Contents

## Summary

| 1.0 | Introduction                                        | 6  |  |
|-----|-----------------------------------------------------|----|--|
|     | 1.1 About BCS                                       | 6  |  |
|     | 1.2 Work environment                                | 6  |  |
|     | 1.3 How to get started                              | 7  |  |
|     | 1.4 Clearing calendar                               | 10 |  |
| 2.0 | Application layout                                  | 12 |  |
|     | 2.1 Application start                               | 12 |  |
|     | 2.2 The main window                                 | 13 |  |
|     | 2.3 Menu Bar                                        | 13 |  |
|     | 2.4 Tool Bar                                        | 16 |  |
|     | 2.5 Command selection                               | 16 |  |
|     | 2.6 Change Password                                 | 16 |  |
|     | 2.7 System behavior during evening settlement batch | 17 |  |
| 3.0 | Common functions                                    | 18 |  |
|     | 3.1 Window features configuration                   | 18 |  |
|     | 3.2 Quick filters                                   | 19 |  |
|     | 3.3 Saving and closing windows                      | 20 |  |
|     | 3.4 Data print                                      | 20 |  |
|     | 3.5 Data export to Excel spreadsheet or ASCII file  | 20 |  |
| 4.0 | Archives                                            | 21 |  |
|     | 4.1 Markets                                         | 21 |  |
|     | 4.2 Classes                                         | 22 |  |
|     | 4.3 Tradable series                                 | 23 |  |
|     | 4.4 Participants                                    | 25 |  |
|     | 4.5 Non-clearing members                            | 26 |  |
|     | 4.6 SubAccounts                                     | 27 |  |
|     | 4.7 Automatic Give-up                               | 34 |  |

5.0 Positions

September 2014

| 5.1 | Positions             | 39 |
|-----|-----------------------|----|
| 5.2 | Position list         | 39 |
| 5.3 | Rectify Position      | 41 |
| 5.4 | Positions transfer    | 41 |
| 5.5 | SubAccount changes    | 43 |
| 5.6 | Exercise request      | 44 |
| 5.7 | Rectified positions   | 45 |
| 5.8 | Transferred positions | 46 |
| 5.9 | SubAccount Changes    | 47 |

## 6.0 Trades

| 6.1  | Trades                | 49 |
|------|-----------------------|----|
| 6.2  | Trade list            | 50 |
| 6.3  | International Give up | 51 |
| 6.4  | Trade transfer        | 52 |
| 6.5  | Trade Separation      | 54 |
| 6.6  | Open Close Change     | 55 |
| 6.7  | Client Code Change    | 55 |
| 6.8  | Trade History         | 56 |
| 6.9  | Transferred trades    | 57 |
| 6.10 | Separated trades      | 60 |
| 6.11 | Open Close Changes    | 61 |
| 6.12 | Client Code Changes   | 62 |
|      |                       |    |

## 7.0 Operations To be confirmed

| 7.1 | Transferred Trades to be Confirmed    | 64 |
|-----|---------------------------------------|----|
| 7.2 | Transferred Positions to be confirmed | 67 |

| 8.0 | Exercise and Assignments      | 71 |
|-----|-------------------------------|----|
|     | 8.1 Exercise request          | 71 |
|     | 8.2 Exercise Request History  | 73 |
|     | 8.3 Expiry exercises requests | 76 |
|     | 8.4 Assignments               | 78 |

#### 9.0 Guarantees

## 80

49

64

| 9.1 | Collateral Guarantees list | 80 |
|-----|----------------------------|----|
| 9.2 | Deposited guarantees       | 81 |

September 2014

| Report                    | 83                                                                                    |                                                                                                    |
|---------------------------|---------------------------------------------------------------------------------------|----------------------------------------------------------------------------------------------------|
| 10.1 Report               | 83                                                                                    |                                                                                                    |
|                           |                                                                                       |                                                                                                    |
| Tools                     | 86                                                                                    |                                                                                                    |
| 11.1 Clearing messages    | 86                                                                                    |                                                                                                    |
| 11.2 Intraday Margin Call | 87                                                                                    |                                                                                                    |
|                           |                                                                                       |                                                                                                    |
|                           | Report<br>10.1 Report<br>Tools<br>11.1 Clearing messages<br>11.2 Intraday Margin Call | Report     83       10.1 Report     83       Tools     86       11.1 Clearing messages     86       11.2 Intraday Margin Call     87 |

12.0 Appendix A – Regular Expressions

88

## **1.0 Introduction**

This chapter describes the main features of the application. Besides, it provides the user with the needed information aimed at its correct use.

#### 1.1 About BCS

The Blt Clearing Station (BCS) for IDEM is a GUI application allowing an authorized user, namely a Clearing House member, to execute clearing operations on IDEM Derivatives markets traded financial products.

The application allows to:

- Receive trades executed by members in real time and their own non-clearing members in the current trade date and in the last trading days
- Perform transfer, split, open/close and client code change operations
- View the history of a specified trade
- Receive positions in real time and perform rectify, transfers, subaccount change and exercise operations
- · Manage exercise and assignments operations
- Manage subaccounts
- Download clearing reference data
- Receive intraday margin calls and messages from the clearing house
- · View deposited guarantees
- Receive and save settlement reports provided by the clearing house

#### 1.2 Work environment

The BIt Clearing Station is based on a client-server architecture: the server layer is located at one of the IDEM server farms and connected to the Clearing House and markets through their

network access points. On the other hand, the client layer is installed on Clearing House members' PCs.

BCS client is the sole comprehensive solution for all IDEM clearing functionalities. The electronic platform supporting the client application is structured to make its access independent from the technical frame features of central systems.

#### 1.3 How to get started

In order to access to the clearing services through BCS, the user needs a login name, a password and a Member Code. These data have to be requested to Borsa Italiana.

BCS client can be downloaded from the Borsa Italiana website (www.borsaitaliana.it) and installed on one or more members' PCs. The BCS workstation needs Java Virtual Machine V.1.5 or higher. A compatible version of the JVM will be installed during the setup process of the BCS Client.

The client can be used to reach production or test environment (CDS). By default the Client will point to the production environment. The user can select the desired environment at the startup in the login window.

Before starting the application, is warmly suggested to the user to uninstall any previous version of the BCS Client and to test the connectivity from the local desk to the BCS application servers. This involves the following steps:

• close the BCS client if running;

• verify with the customer network department if a natted IP address is used to reach the BCS application servers instead of the real addresses

If the real IP address is used:

• go into the BCS Client installation directory (usually C:\Program Files\Borsa Italiana\BCS Client XXX\) and locate the GKApi\_J\_Version.cfg" file in the "etc\Server" directory.

• verify that the file contains the real IP addresses of the BCS application servers; the ip address should be specified in the "TCP\_IP" tag of each application server

September 2014

[BCSAPPSVR01\_PROD]

TCP\_IP=<mark>Insert Here</mark>

TCP\_PORT=34900

KEEPALIVE\_TIMEOUT=20

TRANSPORT\_BUFFER=1024

APPLICATION\_WINDOW\_SIZE=20000

TRACE\_LEVEL=INF

TRANSACTION\_BUFFER\_SIZE=2000

SUBSCRIPTION\_BUFFER\_SIZE=2000

INQUIRE\_BUFFER\_SIZE=2000

TCP\_BUFFER\_SIZE=10240

• telnet the BCS application server IP addresses and ports from the user local PC;

• if the telnet does not work, please verify with the customer network department if the telnet attempt is filtered by any internal firewall;

#### If a natted IP address is used:

• go into the BCS Client installation directory (usually C:\Program Files\Borsa Italiana\BCS Client XXX\) and locate the GKApi\_J\_Version.cfg" file in the "etc\Server" directory;

• change the file replacing the real IP addresses with the natted ones; the ip address should be specified in the "TCP\_IP" tag of each application server

[BCSAPPSVR01\_PROD]

TCP\_IP=<mark>Insert Here</mark>

TCP\_PORT=34900

September 2014

KEEPALIVE\_TIMEOUT=20

TRANSPORT\_BUFFER=1024

APPLICATION\_WINDOW\_SIZE=20000

TRACE\_LEVEL=INF

TRANSACTION\_BUFFER\_SIZE=2000

SUBSCRIPTION\_BUFFER\_SIZE=2000

INQUIRE\_BUFFER\_SIZE=2000

- TCP\_BUFFER\_SIZE=10240
- save the file
- telnet the natted IP addresses and ports from the user local PC;
- if the telnet does not work, please verify with the customer network department if the telnet attempt is filtered by any internal firewall;

Please notice: the user is not allowed to put chars ';' and '=' in free fields; otherwise an error message will be shown on the GUI.

#### 1.4 Disaster Recovery Invocation

In case of Disaster Recovery invocation, in order to correctly reach the SDC application server, the user should apply a change on the configuration of the BCS Client. This involves the following steps:

• close the BCS client if running;

• go into the BCS Client installation directory (usually C:\Program Files\Borsa Italiana\BCS Client XXX\) and locate the GKApi\_J\_Version.cfg" file in the "etc\Server" directory.

• apply the following change (in bold) to the default configuration:

September 2014

[GATEMARKET\_SERVERS] SERVER\_LIST=BCSAPPSVR01\_PROD;BCSAPPSVR02\_PROD

[BCSAPPSVR02\_PROD] TCP\_IP=IP Address Server 1 TCP\_PORT=34900 KEEPALIVE\_TIMEOUT=20 TRANSPORT\_BUFFER=1024 APPLICATION\_WINDOW\_SIZE=20000 TRACE\_LEVEL=INF TRANSACTION\_BUFFER\_SIZE=2000 SUBSCRIPTION\_BUFFER\_SIZE=2000 INQUIRE\_BUFFER\_SIZE=2000 TCP\_BUFFER\_SIZE=10240

```
[BCSAPPSVR01 PROD]
TCP_IP=IP Address Server 2
TCP_PORT=34900
KEEPALIVE_TIMEOUT=20
TRANSPORT_BUFFER=1024
APPLICATION_WINDOW_SIZE=20000
TRACE_LEVEL=INF
TRANSACTION_BUFFER_SIZE=2000
SUBSCRIPTION BUFFER SIZE=2000
INQUIRE_BUFFER_SIZE=2000
TCP_BUFFER_SIZE=10240
```

save and close.

### 1.5 Clearing calendar

A configuration file, namely:

<installation directory>\Clearing Client\etc\client\Common.config (the default <installation directory> is C:\Program\BitSystems)

allows the user to define the current year calendar with holidays.

An example of the holiday configuration file is shown hereafter:

September 2014

HOLIDAYS=\*SUNDAY;\*SATURDAY;01/01;\$EASTER;\$EASTER+1;\$EASTER-1;\$EASTER-2;01/05;15/08;\$CHRISTMAS;\$CHRISTMAS+1;\$CHRISTMAS-1;31/12

Where:

- "; " = Field separator character
- \*SUNDAY = every Sunday of the year
- \*SATURDAY = every Saturday of the year
- \$EASTER = Easter date
- \$CHRISTMAS = Christmas date
- \$EASTER +/- n° = Easter + or specific number of days
- \$CHRISTMAS +/- n° = Christmas + or specific number of days
- dd/mm = specific date of the year

## 2.0 Application layout

This chapter provides basic instructions to start the application and a description of the menus and main window commands.BCS can be started via the Microsoft Windows® Start menu. After having clicked on the BCS option, the following System Login window will pop up:

### 2.1 Application start

| BCS - System L | ogin           |
|----------------|----------------|
|                | Borsa Italiana |
| Username       |                |
| Password       |                |
| Member code    |                |
| Environment    | Pre-Prod 🔻     |
|                |                |
|                | Login Cancel   |

Username, Password, Member Code and Environment should be specified in order to have access to the system. Password is case-sensitive.

PDC: Production environment CDS: Test environment

At the first login the password change is required.

#### 2.2 The main window

After the user has been authenticated, the BCS tool bar will appear on the screen. The toolbar shows the username and the environment the user is connected to. It is made up of three functional sections: Menu Bar, Tool Bar - through which it's possible to access directly the menu commands - and Active Windows Bar.

| 😤 BItS Clear | ing Station (9500\BCSTEST | n Pre-Prod] on behalf of [03045]                         |                |
|--------------|---------------------------|----------------------------------------------------------|----------------|
| 📙 File 📃     | Archives Positions        | Trades 🚀 To be confirmed 🐑 Exercise/Assignments 🎯 Report | 🛠 Tools 🕐 Help |
|              | Systems: Unknown          | Client: Connected                                        |                |
|              |                           |                                                          |                |
| 4            |                           |                                                          |                |

### 2.3 Menu Bar

The Menu Bar contains the following menus and commands:

| F | i | le |
|---|---|----|
| - | - |    |

| Menu             | Description                     |
|------------------|---------------------------------|
| Login            | Shows the login prompt          |
| Save Environment | Saves the windows configuration |
| Change Password  | Changes the current password    |
| Exit             | Performs the logout             |

### Archives

| Menu    | Description                   |
|---------|-------------------------------|
| Markets | List of the available markets |
| Classes | List of the classes           |

| Menu                 | Description                                                                  |  |  |  |  |  |  |
|----------------------|------------------------------------------------------------------------------|--|--|--|--|--|--|
| Tradable Series      | List of the tradable series                                                  |  |  |  |  |  |  |
| Participants         | Clearing members list                                                        |  |  |  |  |  |  |
| Non-Clearing members | List of own non-clearing members (for GCM only)                              |  |  |  |  |  |  |
| Sub Accounts         | Configuration/management of secondary accounts for every clearing member     |  |  |  |  |  |  |
| Automatic Give-up    | Configuration/management of client codes for automatic give-up functionality |  |  |  |  |  |  |

## Positions

| Menu      | Description                                                                                                    |
|-----------|----------------------------------------------------------------------------------------------------|
| Positions | Increase or decrease the volume of positions on client account;<br>Transfer requests of positions on client account (also house<br>accounts for IDEX); early exercises execution; whole or partial<br>transfer of a position into a different sub-account |

## Trades

| Menu   | Description                                                                                  |
|--------|----------------------------------------------------------------------------------------------|
| Trades | International give up, contract transfer, trade split, open/close change, client code change |

## To be confirmed

| Menu                                  | Description                             |
|---------------------------------------|-----------------------------------------|
| Transferred positions to be confirmed | Received positions acceptance/rejection |
| Transferred trades to be confirmed    | Received trades acceptance/rejection    |

September 2014

## Exercise/Assignments

| Menu                      | Description                                                        |
|---------------------------|--------------------------------------------------------------------|
| Exercise request          | Ex by ex or early exercise request                                 |
| Exercise Request History  | List of ex by ex and early exercises performed on a specific day   |
| Expiry exercises requests | List of exercise requests at expiry provided by the clearing house |
| Assignments               | List of assignments provided by the clearing house                 |

## Guarantees

| Menu                  | Description                   |
|-----------------------|-------------------------------|
| Collateral guarantees | List of Collateral guarantees |
| Deposited guarantees  | List of Deposited guarantees  |

## Report

| Menu   | Description           |
|--------|-----------------------|
| Report | Available report list |

### Tools

| Menu                  | Description                        |
|-----------------------|------------------------------------|
| Clearing messages     | Messages sent by CC&G              |
| Intraday margin calls | Intraday margins requested by CC&G |

September 2014

### 2.4 Tool Bar

The main window tool bar is located under the menu bar. It gives quick access to the most frequently used commands, which are mapped into specific buttons. Each command can be activated by clicking on the corresponding button.

Two lights appear on the tool bar:

- 1. A first light stands for the centralized layer server/client connection status (green/red)
- 2. A second light indicates the operational status of the clearing system (green/red).

#### 2.5 Command selection

A command is an instruction through which BCS executes a specific operation. Commands can be selected from:

- Menu bar
- Tool bar

• Quick selection menu: after a BCS object has been selected, its specific commands quick selection menu can be shown right-clicking on the mouse. If no command has been selected, the quick selection menu can be closed just clicking anywhere outside it.

#### 2.6 Change Password

In the File menu click "Change Password"; the following window will appear, showing the username and the member code and allowing the user to change the current password to a new one.

| Change password                               |  |  |  |  |  |  |  |
|-----------------------------------------------|--|--|--|--|--|--|--|
| Borsa Italiana<br>London Stock Exchange Group |  |  |  |  |  |  |  |
| Username BCSTEST<br>Member Code 9500          |  |  |  |  |  |  |  |
| Environment Pre-Prod                          |  |  |  |  |  |  |  |
| Password                                      |  |  |  |  |  |  |  |
| New password                                  |  |  |  |  |  |  |  |
| Retype new password                           |  |  |  |  |  |  |  |
| Ok Reset                                      |  |  |  |  |  |  |  |

Click the "OK" button to send the new password to the system, or click "Reset" to cancel the values in the blanks.

#### 2.7 System behavior during evening settlement batch

After the end of clearing activity, CC&G starts the evening settlement batch to calculate closing prices, assignments and perform other activities.

During this phase the BCS system is still available, but only for customer who remains connected with the BCS Client. Connection attempts during this phase (with the BCS Client) are rejected.

Starting from this phase, only reports download is possible; any other activity is not allowed, until the end of the service.

## **3.0 Common functions**

This chapter describes some basic functions which can be executed on every BCS window, in order to manage, sort, filter and export data.

### 3.1 Window features configuration

Every window is provided with a Configuration menu that allows the setup of some window features.

The Setting window appears by selecting the Option button in the Configuration menu of each window. This window allows to:

[Columns] Show/hide columns [Font] Character type and dimension configuration [Foreground] Text rows color configuration

[Background] Table rows background colors configuration

[Sort] Sort rows according to specific criteria.

| ground All Code<br>ground All Code<br>ISIN code<br>Series name<br>Order number<br>Contract number<br>Contract number<br>Contract state<br>Trade date<br>Trade time<br>Account type<br>Symbol<br>Move up Move down |
|----------------------------------------------------------------------------------------------------|
|----------------------------------------------------------------------------------------------------|

The Filter button in the Configuration menu allows to enable a set of filters on the displayed data.

| Filters                                                                                                    |                                                                        |                 |
|----------------------------------------------------------------------------------------------------|------------------------------------------------------------------------|-----------------|
| Contract number<br>ABI code<br>ISDN code<br>Series name<br>Account type<br>Symbol<br>Expiration month<br>Strike price<br>Put/Call<br>Bury/Sel<br>Open/Close<br>Trade price<br>Quantity<br>Client code<br>Client info | active     Less or equals than     tak     More or equals than     tak |                 |
| Filters off                                                                                                    |                                                                        | Ok Apply Cancel |

Where allowed, regular expressions can be used (See Appendix A: Regular Expressions).

The Toggle View button in the Configuration menu allows to show/hide the window tool bar. The same function can be enabled using the function-key [Ctrl-W].

### 3.2 Quick filters

In many windows it's possible to set quick filters.

| Position              | 15          | a second in      | manual di te        |                |            | a Kanana      | -           | -            | and the su  |      | -     |              |            |
|-----------------------|-------------|------------------|---------------------|----------------|------------|---------------|-------------|--------------|-------------|------|-------|--------------|------------|
| Configurati           | ion Edit    |                  |                     |                |            |               |             |              |             |      |       |              |            |
| Positions Lis         | st Rectifie | d positions Tran | sferred positions 5 | ubAccount chan | ges        |               |             |              |             |      |       |              |            |
| Market ID             | XEM - ITALI | AN DERIVATIVES   | MARKET              | Account typ    | e Client 🗸 | Position type | Ordinary    | + Downl      | vad V       | XE   |       | 8=8          |            |
| V Filte               | rs          |                  |                     |                |            |               |             |              |             |      |       |              |            |
| Merri                 | ber - Off - | ymb              | ol off - Pro        | d Type - Off - | + P/C - 0  | ff - 👻 Sub a  | account - O | <i>₩</i> - + |             |      |       |              |            |
|                       |             |                  | - 011 -             |                |            |               |             |              |             |      |       |              |            |
| Filters off<br>Member | Symbol      | Account type     | Expiration month    | Product type   | Market     | Strike orice  | Put/Call    | I ISIN code  | Series name | Long | Short | Opening date | Last opera |
| 03045                 | UCC         |                  | 06/201              | 3              | O DEF      | 3.0000        | )           | P IT001009   | UCG3R3      | 680  | 606   | 9/13/12      | 9          |
|                       |             |                  |                     |                |            |               |             |              |             |      |       |              |            |
|                       |             |                  |                     |                |            |               |             |              |             |      |       |              |            |

The "Filters" flag allows to enable/disable all the filters set.

A single filter can be disabled when the mouse focus is on the filter box by pressing ESC key.

In filters where editing is allowed, regular expressions can be used to filter data set of interest (See Appendix A: Regular Expressions)

Ctrl + W sequence key allows to show/hide the window tool bar as well as quick filters. Quick filers are not saved during client logout procedure.

### 3.3 Saving and closing windows

The Save Environment function, in the File menu of the main tool bar window, allows saving the windows current configuration (i.e. static filters, characters, colors, sort criteria, etc...).

The configuration is saved before closing and exiting the BCS client.

### 3.4 Data print

Many windows allow to print displayed data to a specified printer.

The Print Preview command allows viewing data before printing.

The Print command allows sending data to a specified printer

Only data shown on the screen are printed : hidden columns, if any, or filtered data will not be printed.

### 3.5 Data export to Excel spreadsheet or ASCII file

Bave command allows saving windows data to an Excel spreadsheet or ASCII/PDF file.

## 4.0 Archives

This menu displays clearing reference data, like available markets, product classes, tradable series and clearing house members. It allows also to manage sub accounts and automatic give-up codes.

### 4.1 Markets

The Markets window shows the information concerning the markets the customer belongs to.

| 📹 Ma    | arkets        |            |                                          | x |  |  |  |
|---------|---------------|------------|------------------------------------------|---|--|--|--|
| Config  | Configuration |            |                                          |   |  |  |  |
| Filters | Soff          |            |                                          |   |  |  |  |
| Id      | Acronym       | Alpha code | Description                              |   |  |  |  |
| 08      | AGX           | Х          | AGREX - DERIVATI SU COMMODITIES AGRICOLE |   |  |  |  |
| 04      | MTS           | S          | MTS - MERCATO TELEMATICO TITOLI STATO    | = |  |  |  |
| 05      | DEX           | E          | IDEX - MERCATO DERIVATI SU ENERGIA       |   |  |  |  |
| 06      | MIC           | E          | MIC - MERCATO INTERB. COLLATERALIZZATO   |   |  |  |  |

| ld          | Market identification code |
|-------------|----------------------------|
| Acronym     | Market identification name |
| Alpha code  | Market alphanumeric code   |
| Description | Market description         |

#### 4.2 Classes

Classes window shows the list of the classes of the markets the customer belongs to. A class is a group of derivatives instruments, options or futures, with the same underlying.

| 🔝 Instrum   | 🔛 Instrument classes |               |             |        |           |            |            |                 |                 |               |   |
|-------------|----------------------|---------------|-------------|--------|-----------|------------|------------|-----------------|-----------------|---------------|---|
| Configurat  | Configuration        |               |             |        |           |            |            |                 |                 |               |   |
|             |                      |               |             |        |           |            |            |                 |                 |               |   |
| Filters off |                      |               |             |        |           |            |            |                 |                 |               |   |
| Symbol      | Product type         | Product group | Description | Market | ISIN code | Underlying | Min margin | Margin interval | Settlement type | Contract size | 6 |
| ACA         | C                    | ACA           | CREDITA     | MTA    | FR00000   | ACA        | 0.0001     | 17.25           | ST              | 1             |   |
| ACE         | c                    | ACE           | ACEA        | MTA    | IT000120  | ACE        | 0.04       | 10.5            | ST              | 1             |   |
| ACE         | F                    | ACE           | ACEA        | DER    | IT000120  | ACE        | 20         | 12.5            | ST              | 500           | - |
| ACE         | 0                    | ACE           | ACEA        | DER    | IT000120  | ACE        | 20         | 12.5            | ST              | 500           |   |
| ACE1        | F                    | ACE           | ACEA RET    | DER    | IT000120  | ACE        | 20         | 12.5            | ST              | 512           | - |
| ACE1        | 0                    | ACE           | ACEA RET    | DER    | IT000120  | ACE        | 20         | 12.5            | ST              | 512           |   |
| ACO         | С                    | ACO           | ACOTEL G    | MTA    | IT000146  | ACO        | 0.0001     | 15.5            | ST              | 1             | - |
| ACP         | C                    | ACP           | ACQUE P     | MTA    | IT000426  | ACP        | 0.0001     | 21.25           | ST              | 1             |   |
| ACS         | C                    | ACS           | ACSM-AGAM   | MTA    | IT000138  | ACS        | 0.0001     | 11              | ST              | 1             |   |
| ACT         | C                    | ACT           | ACTELIOS    | MTA    | XT00031   | ACT        | 0.0001     | 15.25           | ST              | 1             |   |
| AE          | С                    | AE            | AEDES       | MTA    | IT000007  | AE         | 0.0001     | 28.25           | ST              | 1             |   |
| AEF         | С                    | AEF           | AEFFE       | MTA    | IT000138  | AEF        | 0.0001     | 14              | ST              | 1             |   |
| AEG         | С                    | AEG           | AC.E.GA.S   | MTA    | IT000306  | AEG        | 0.0001     | 11.25           | ST              | 1             |   |
| AEJ         | С                    | AEJ           | ETF MSCI    | MTA    | FR00103   | AEJ        | 0.0001     | 15              | ST              | 1             |   |
| AFI         | С                    | AFI           | AEROPOR     | MTA    | IT000034  | AFI        | 0.0001     | 11.25           | ST              | 1             |   |
| AFRI        | С                    | AFR           | ETF SOUT    | MTA    | LU02700   | AFRI       | 0.0001     | 16.5            | ST              | 1             |   |
| AGL         | С                    | AGL           | AUTOGRILL   | MTA    | IT000113  | AGL        | 0.062      | 10.75           | ST              | 1             |   |
| AGL         | F                    | AGL           | AUTOGRILL   | DER    | IT000113  | AGL        | 31         | 15.5            | ST              | 500           |   |
| AGL         | 0                    | AGL           | AUTOGRILL   | DER    | IT000113  | AGL        | 31         | 15.5            | ST              | 500           |   |
| AGN         | С                    | AGN           | SHARES A    | MTA    | NL00003   | AGN        | 0.0001     | 27.25           | ST              | 1             |   |
| AGRI        | С                    | AGR           | ETF AGRI    | MTA    | IE00B3C   | AGRI       | 0.0001     | 16              | ST              | 1             |   |
| AGS         | С                    | FOR           | AGEAS       | MTA    | BE00038   | AGS        | 0.0001     | 32.5            | ST              | 1             | - |
| A11         |                      |               |             |        | NI 00000  |            | 0.0004     | 40.75           | 07              | 4             |   |
|             |                      |               |             |        |           |            |            |                 |                 |               |   |

| Symbol           | Class alphanumeric code                                                                                                    |
|------------------|----------------------------------------------------------------------------------------------------|
| Product<br>Type  | Product type (B = bond, C = equity and fund quotes, F=future, O= option, R = repo, V= convertible, W = warrant)                                     |
| Product<br>Group | Financial product reference groups i.e. a set of derivatives instruments, belonging to different classes, whose underlyings show correlated prices. |
| Description      | Financial instrument description                                                                                                    |
| Market           | Trading market                                                                                                    |
| ISIN Code        | ISIN code of underlying financial instrument                                                                                                    |
| Underlying       | Alphanumeric code of underlying financial instrument                                                                                                |

September 2014

| Margin<br>interval           | Maximum upward/downward expected deviation of the underlying price                             |  |  |  |
|------------------------------|------------------------------------------------------------------------------------------------|--|--|--|
| Settlement<br>Type           | Settlement type of a financial contract (ST = settled, CSH = cash settled, FUT = future style) |  |  |  |
| Contract<br>size             | Number of shares underlying a standard contract                                                |  |  |  |
| Option<br>Underlying<br>type | Financial instrument type (Bond, Equity, Index)                                                |  |  |  |
| Option Style                 | Option style (American, European)                                                              |  |  |  |
| Settlement<br>days           | Number of days between trade and settlement date                                               |  |  |  |

## 4.3 Tradable series

Tradable series window shows the list of the standard tradable instruments for the current date. Only the tradable series of the markets the customer belongs to are shown.

| 🔝 Tradab   | 11. Tradable series |              |          |        |            |             |             |                   |               |                 |       |          |
|------------|---------------------|--------------|----------|--------|------------|-------------|-------------|-------------------|---------------|-----------------|-------|----------|
| Configurat | Configuration Edit  |              |          |        |            |             |             |                   |               |                 |       |          |
|            |                     |              |          |        |            |             |             |                   |               |                 |       |          |
| Cumbel     |                     | Chrike esize | Dut/Call | Market | TCTNI code | Carico nomo | Euroinu dau | Look broding days | Clasing price | Look day, avian | Class |          |
| Symbol     | Product type        | Strike price | Put/Call | Market | ISIN code  | Series name | Expiry day  | Last trading day  | Closing price | Last day price  | Clos  |          |
| TEN        | 0                   | 19.0000      | P        | DER    | IT001067   | TEN2X19     | 12/21/12    | 12/20/12          | 4.6467        | 4.6364          | L     | <u>^</u> |
| TEN        | 0                   | 19.0000      | C        | DER    | IT001067   | TEN2L19     | 12/21/12    | 12/20/12          | 0.0069        | 0.0000          |       |          |
| TEN        | 0                   | 22.0000      | P        | DER    | IT001098   | TEN2W22     | 11/16/12    | 11/15/12          | 7.5200        | 0.0000          |       |          |
| TEN        | 0                   | 22.0000      | C        | DER    | IT001098   | TEN2K22     | 11/16/12    | 11/15/12          | 0.0000        | 0.0000          |       | =        |
| TEN        | 0                   | 19.5000      | C        | DER    | IT001093   | TEN3F19.50  | 6/21/13     | 6/20/13           | 0.1781        | 0.0000          |       |          |
| TEN        | 0                   | 19.5000      | P        | DER    | IT001093   | TEN3R19.50  | 6/21/13     | 6/20/13           | 5.4828        | 5.1223          |       |          |
| TEN        | 0                   | 19.0000      | P        | DER    | IT001093   | TEN3R19     | 6/21/13     | 6/20/13           | 5.0249        | 4.6230          |       |          |
| TEN        | 0                   | 19.0000      | С        | DER    | IT001093   | TEN3F19     | 6/21/13     | 6/20/13           | 0.2209        | 0.0003          |       |          |
| TEN        | 0                   | 19.5000      | С        | DER    | IT001095   | TEN2J19.50  | 10/19/12    | 10/18/12          | 0.0000        | 0.0000          |       |          |
| TEN        | 0                   | 19.5000      | P        | DER    | IT001095   | TEN2V19.50  | 10/19/12    | 10/18/12          | 5.0200        | 0.0000          |       |          |
| TEN        | 0                   | 21.0000      | P        | DER    | IT001095   | TEN3R21     | 6/21/13     | 6/20/13           | 6.8991        | 0.0000          |       |          |
| TEN        | 0                   | 21.0000      | С        | DER    | IT001095   | TEN3F21     | 6/21/13     | 6/20/13           | 0.0946        | 0.0000          |       |          |
| TEN        | 0                   | 21.0000      | P        | DER    | IT001095   | TEN3021     | 3/15/13     | 3/14/13           | 6.6584        | 0.0000          |       |          |
| TEN        | 0                   | 21.0000      | P        | DER    | IT001095   | TEN2V21     | 10/19/12    | 10/18/12          | 6.5200        | 0.0000          |       |          |
| TEN        | 0                   | 21.0000      | С        | DER    | IT001095   | TEN3C21     | 3/15/13     | 3/14/13           | 0.0217        | 0.0000          |       |          |
| TEN        | 0                   | 21.0000      | С        | DER    | IT001095   | TEN2J21     | 10/19/12    | 10/18/12          | 0.0000        | 0.0000          |       |          |
| TEN        | 0                   | 19.5000      | P        | DER    | IT001076   | TEN3019.50  | 3/15/13     | 3/14/13           | 5.1958        | 5.1273          |       |          |
| TEN        | 0                   | 19.0000      | P        | DER    | IT001076   | TEN3019     | 3/15/13     | 3/14/13           | 4.7173        | 4.6279          |       | Ŧ        |
| •          |                     |              |          |        |            |             |             |                   |               |                 | •     |          |

| Symbol                | Product alphanumeric Symbol                                                                                        |
|-----------------------|----------------------------------------------------------------------------------------------------|
| Product type          | Product type (B = bond, C = equity and fund quotes, F= future, O = option, R = repo, V = convertible, W = warrant) |
| Strike price          | Strike price                                                                                                    |
| Put/Call              | Option type (Put/Call)                                                                                             |
| Market                | Trading market                                                                                                    |
| ISIN Code             | Instrument ISIN code                                                                                               |
| Series name           | Name of the series                                                                                                 |
| Expiry Day            | Expiry date                                                                                                    |
| Last Trading<br>Day   | Last Trading Date                                                                                                  |
| Closing<br>Price      | Daily settlement price (closing price)                                                                             |
| Last Day<br>Price     | Last day settlement price                                                                                          |
| Closing<br>Price Date | Closing price reference date                                                                                       |
| Underlying<br>Price   | Underlying product reference price                                                                                 |
| Open<br>interest      | Open Long/short positions amount                                                                                   |
| Volatility            | Volatility calculated by the clearing house                                                                        |

#### 4.4 Participants

Participants window shows the clearing members list. Only members of the markets the customer belongs to are shown.

| 🦄 Participar                                                                                                    | 📭 Participants 📃 📼 🛲 |                      |                         |              |           |          |                     |                            |   |
|----------------------------------------------------------------------------------------------------|----------------------|----------------------|-------------------------|--------------|-----------|----------|---------------------|----------------------------|---|
| Configuratio                                                                                                    | n Edit               |                      |                         |              |           |          |                     |                            |   |
| MTS - MERCATO TELEMATICO TITOLI STATO IDEX - MERCATO DERIVATI SU ENERGIA MIC - MERCATO INTERB, COLLATERALIZZATO |                      |                      |                         |              |           |          |                     |                            |   |
|                                                                                                    |                      |                      | AGREX - DERIVATI SU CON | MODITIES AG  | RICOLE    |          |                     |                            |   |
| MOT -                                                                                                    | MOT/TLX - OE         | BLIGAZIONARIO RETAIL | IDEM - ITALIAN DERI     | VATIVES MARK | (ET       | MTA      | - MERCA             | TO TELEMATICO DELLE AZIONI |   |
| $\times$                                                                                                    | B                    |                      |                         |              |           |          |                     |                            |   |
| ABI code                                                                                                    | CED code             | Description          |                         | Mnemonic     | Participa | int code | Market              | Туре                       |   |
| 03000                                                                                                    | 00000366             |                      | ABAXBANK SPA            | EUIB         |           | 3000     | DER                 | Individual                 | - |
| 21422                                                                                                    | 00001773             | ABN AM               | RO CLEARING BANK N.V.   | FORT         |           | 2495     | DER                 | General                    |   |
| 03102                                                                                                    | 00000580             | ALETTI&C. BANCA D'IN | VESTIMENTO MOBILIARE    | BALE         |           | 3102     | DER                 | General                    |   |
| 37011                                                                                                    | 00002875             |                      | ALL SECURITIES B.V.     | SAEN         |           | 3701     | DER                 | Non Clearing Member        | = |
| 03045                                                                                                    | 00001994             |                      | BANCA AKROS             |              |           | 6262     | DER                 | Individual                 |   |
| 03296                                                                                                    | 00000317             |                      | FIBA                    |              | 3296      | DER      | Individual          |                            |   |
| 03087                                                                                                    | 00000560             | BANCA FI             | BFNE                    |              | 3087      | DER      | Individual          |                            |   |
| 03249                                                                                                    | 00002599             |                      | BCCB                    |              | 3279      | DER      | General             |                            |   |
| 03043                                                                                                    | 00004197             |                      | BANCA INTERMOBILIARE    | INTM         |           | 6254     | DER                 | Individual                 |   |
| 01030                                                                                                    | 00000357             | BANCA MONTE D        | EI PASCHI DI SIENA SPA  | MPS          |           | 1030     | DER                 | General                    |   |
| 05728                                                                                                    | 00008335             | BANCA                | POPOLARE DI VICENZA     | POVI         |           | 5728     | DER                 | Individual                 |   |
| 05584                                                                                                    | 00001637             | BA                   | NCA POPOLARE MILANO     | BPMI         |           | 5584     | DER                 | General                    |   |
| 03025                                                                                                    | 00002281             |                      | PROF                    |              | 3025      | DER      | Non Clearing Member |                            |   |
| 03311                                                                                                    | 00002814             | BAN                  | SLHB                    |              | 3311      | DER      | General             |                            |   |
| 03398                                                                                                    | 00003555             |                      | BASI                    |              | 3398      | DER      | Non Clearing Member |                            |   |
| 21381                                                                                                    | 00003777             |                      | SANT                    |              | 1381      | DER      | General             |                            |   |
| 21338                                                                                                    | 00007388             |                      | BABA                    |              | 1338      | DER      | General             |                            |   |
| 22054                                                                                                    | 00000540             |                      | ARBI                    |              | 2054      | DER      | Non Clearing Member |                            |   |
| 38031                                                                                                    | 00003493             | BNP PAF              | RIBAS EQUITIES FRANCE   | BPEF         |           | 8031     | DER                 | Non Clearing Member        | - |
|                                                                                                    |                      |                      |                         |              | 1         |          |                     |                            |   |

| ABI Code            | Member ABI code                                                                        |
|---------------------|----------------------------------------------------------------------------------------|
| CED Code            | Market assigned numeric code                                                           |
| Description         | Member name                                                                            |
| Mnemonic            | Alphanumeric code                                                                      |
| Participant<br>Code | Member clearing code                                                                   |
| Market              | Trading Market                                                                         |
| Туре                | Member type (Individual Clearing member, Non-Clearing member, General Clearing member) |

#### 4.5 Non-clearing members

Non-clearing members window shows, for each available market, the list of the non- clearing members of the customer. Only the non clearing members of the markets the customer belongs to are shown.

| 🚴 Non clearing members                   |          |                  |            | _ <b>D</b> X  |
|------------------------------------------|----------|------------------|------------|---------------|
| Configuration                            |          |                  |            |               |
| MOT - MOT/TLX - OBBLIGAZIONARIO RETAIL   |          | IDEM - ITALIA    | N DERIVAT  | IVES MARKET   |
| AGREX - DERIVATI SU COMMODITIES AGRICOLE |          | IDEX - MERCAT    | TO DERIVAT | TI SU ENERGIA |
|                                          |          |                  |            |               |
| ABI code CED code Description            | Mnemonic | Partecipant code | Market     | Туре          |
| 00001 00008081 BORSA ITALIANA S.P.A.     | BRSI     | 0001             | AGX        | Individual    |
|                                          |          |                  |            |               |

| ABI Code    | Participant ABI code         |
|-------------|------------------------------|
| CED Code    | Market assigned numeric code |
| Description | Participant name             |
| Mnemonic    | Alphanumeric code            |

| Participant Code | Participant clearing code                                  |
|------------------|------------------------------------------------------------|
| Market           | Trading Market                                             |
| Туре             | Member type (Non-Clearing member, General Clearing member) |

#### 4.6 SubAccounts

The Subaccounts window allows to show and manage the list of subaccounts of the member and its  $\ensuremath{\mathsf{NCMs}}$  .

### SubAccount list

This windows shows the list of the customers subaccounts and its NCM ones.

| Sub Ac     | counts       |                 |               |                   |                |               |             |                   |                         |                        | ×        |
|------------|--------------|-----------------|---------------|-------------------|----------------|---------------|-------------|-------------------|-------------------------|------------------------|----------|
| Configurat | tion Edit    |                 |               |                   |                |               |             |                   |                         |                        |          |
| Subaccoun  | t List Custo | oner/Subaccount | Inks Customer | Subaccount change | es .           |               |             |                   |                         |                        |          |
| Market (2) | EN - ITALIA  | N DERIVATIVES M | WARET         | · Menber 000      | 01 + Account   | type +        | Download    | Add new Subaccov  | A X 23 6                |                        |          |
| Market     | Menber       | Account type    | Sub account   | Activation date   | Disabling date | Creation date | Modify date | Market maker flag | Liquidity provider flag | Keep net position flag | Netma    |
| DER        | 00001        | C               | *OMN          | 12/22/10          |                | 12/22/10      |             | No                | No                      | No                     |          |
| DER        | 00001        | C               | CL1           | 6/24/11           |                | 6/23/11       | 6/24/11     | No                | No                      | Yes                    | 1        |
| DER        | 00001        | c               | TEST          | 2/23/12           |                | 2/22/12       |             | No                | No                      | Yes                    | 5        |
| DER        | 00001        | н               | *OMN          | 12/22/10          |                | 12/22/10      | ×           | No                | No                      | No                     |          |
| DER        | 00001        | н               | CLH           | 6/27/11           |                | 6/24/11       | 5/22/12     | No                | No                      | Yes                    | <u>ا</u> |
| DER        | 00001        | H               | TYUG          | 523/12            |                | 5/22/12       |             | No                | No                      | Yer Yer                | 1        |
|            |              |                 |               |                   |                |               |             |                   |                         |                        |          |
|            |              |                 |               |                   |                |               |             |                   |                         | -                      | - 1      |

Table columns description:

| Market                  | Trading Market                |
|-------------------------|-------------------------------|
| Member                  | Member ABI Code               |
| Account Type            | Account type (House/Client)   |
| SubAccount              | SubAccount identifier         |
| Activation date         | Sub account activation date   |
| Disabling date          | Sub account deactivation date |
| Creation date           | Sub account creation date     |
| Modify date             | Sub account modification date |
| Market maker flag       | Flag Market maker             |
| Liquidity provider flag | Flag Liquidity provider       |
| Keep net position flag  | Flag Keep net position        |
| Net Margin Flag         | Net Margin flag               |
| Sub account status      | Sub account state             |

Each subaccount can be modified or disabled.

Add New Subaccount. This function allows to create a new subaccount.

| Add new Subacco   | punt                              | x |
|-------------------|-----------------------------------|---|
| Market            | IDEM - ITALIAN DERIVATIVES MARKET |   |
| Member code       | 00001 🗸                           |   |
| Account type      |                                   |   |
| Sub account       |                                   |   |
| Activation date   | 10/16/12 🔻                        |   |
| Keep net position |                                   |   |
| Net margin        |                                   |   |
|                   | Insert Cancel                     |   |

The user is required to specify the new sub account details in the dialog window.

The following fields have to be selected: market, member code which a sub account is assigned to, account type (House/Client), sub account name (only upper-case characters are allowed), activation date, Keep net position and Net margin flags.

<u>Modify Subaccount</u>: In order to modify an existing subaccount, the user has to right click on a specified entry in the SubAccount list window and select Modify. Only some parameters may be changed: Keep net position, Net margin, Activation date and Inactivation date.

| Modify sub acco   | ount parameters                   |
|-------------------|-----------------------------------|
| Market            | IDEM - ITALIAN DERIVATIVES MARKET |
| Member code       | 00001                             |
| Account type      | Client 👻                          |
| Sub account       | TEST                              |
| Keep net position |                                   |
| Net margin        |                                   |
| Activation date   | 2/23/12 🔻                         |
| Inactivation data | te 2/24/12 🔻                      |
|                   | Ok Close                          |

### **Customer/SubAccount links**

The "Customer/Sub account links" window allows to perform the following functions:

- 1. show "Subaccount-client code" links;
- 2. create a new "Subaccount-client code" link;
- 3. modify a "Subaccount-client code" link;

4. disable a Subaccount-client code link;

A subaccount-client code link is an association between a subaccount and a specific client code. The customer can specify a client code previously associated to a subaccount in a client code change operation on a trade, in order to transfer the trade to the related subaccount.

The list of all existing subaccounts-client code links can be downloaded clicking the "Download" button. Clicking on a specific sub account on the subaccount list shown in the left part of the window, will download only the subaccount-client code links related to that subaccount.

In both cases, it is possible to specify the Account Type and/or the first letters of the client code to filter the results.

|                 | 100                                                     |                                                                          | 1.1                                                                                                    |                                                                                                    |                                                                                                    |                                                                                                    |                                                               |                                                                                                    |
|-----------------|---------------------------------------------------------|--------------------------------------------------------------------------|----------------------------------------------------------------------------------------------------|----------------------------------------------------------------------------------------------------|----------------------------------------------------------------------------------------------------|----------------------------------------------------------------------------------------------------|---------------------------------------------------------------|----------------------------------------------------------------------------------------------------|
| Subaccount link | 5 Custom                                                | er/Subaccount o                                                          | thanges                                                                                                    |                                                                                                    |                                                                                                    |                                                                                                    |                                                               |                                                                                                    |
| RIVATIVES MAR   | RET .                                                   | + Account                                                                | t type House +                                                                                                    | Client code                                                                                                    |                                                                                                    | Down                                                                                                    | load al Add Custon                                            | er/Subaccount link                                                                                                    |
| Market          | Member                                                  | Client code                                                              | Account type                                                                                                    | Sub account                                                                                                    | Creation date                                                                                                    | Modify date                                                                                                    | Client code status                                            |                                                                                                    |
| DER             | 00001                                                   | CLH                                                                      | H                                                                                                    | CLH                                                                                                    | 6/24/11                                                                                                    |                                                                                                    | Active                                                        |                                                                                                    |
| DER             | 00001                                                   | TESTCODE                                                                 | E H                                                                                                    | *OMN                                                                                                    | 5/8/12                                                                                                    |                                                                                                    | Active                                                        |                                                                                                    |
|                 |                                                         |                                                                          |                                                                                                    |                                                                                                    |                                                                                                    |                                                                                                    |                                                               |                                                                                                    |
|                 |                                                         |                                                                          |                                                                                                    |                                                                                                    |                                                                                                    |                                                                                                    |                                                               |                                                                                                    |
|                 |                                                         |                                                                          |                                                                                                    |                                                                                                    |                                                                                                    |                                                                                                    |                                                               |                                                                                                    |
|                 | Subeccount Ink<br>RIVATIVES MAR<br>Market<br>DER<br>DER | Subeccount Inks Custom<br>RIVATIVES MARKET<br>Market Member<br>DER 00001 | Subaccount Inis Customer/Subaccount of<br>RIVATIVES MARKET • Account<br>Market Member Clent code<br>DER 00001 CLH<br>DER 90001 TESTCODE | Subaccount Inits Customer/Subaccount danges RIVATIVES MARKET   Account type House   Market Member Client code Account type DER 00001 CLH H DER 00001 TESTCODE H | Subaccount Inis Customer/Subaccount changes  EIVATIVES MARKET    Account type House   Clent code  Market Member Clent code Account type Sub account  DER 00001 CLH H  CLH  DER 00001 TESTCODE H   'OMIN | Subaccount Inis Customer/Subaccount changes RIVATIVES MARKET   Account type House  Client code  Market Member Client code Account type Sub account Creation date  DER 00001 CLH H CLH 6/24/11  DER 00001 TESTCODE H *CMIN 5/8/12 | Subaccount Inks Customer/Subaccount changes  EIVATIVES MARKET | Subeccount Inis Customer/Subaccount dranges  EIVATIVES MARKET    Account type House   Clent code  Download al  Add Custom  Market Member Clent code  Account type Sub account Creation date Modify date Clent code status  DER 00001 CLH H CLH 6/24/11 Active  DER 00001 TESTCODE H  *OMN St8/12 Active |

| Market        | Trading Market                    |
|---------------|-----------------------------------|
| Member        | Member ABI Code                   |
| Client code   | Client Code identifier            |
| Account type  | Account type (House/Client)       |
| Sub account   | Sub account identifier            |
| Creation date | When the sub account was created  |
| Modify date   | When the sub account was modified |

Sub account status

Sub account state

Add Customer/SubAccount link: This function allows to create a new subaccount-client code link. If both House and Client Account types have been set-up for that subaccount, the user has to specify which one (House or Client) he wants to associate to the client code.

| 😫 Add Custom | er/Subaccount link                |  |
|--------------|-----------------------------------|--|
| Market       | IDEM - ITALIAN DERIVATIVES MARKET |  |
| Member code  | 00001 👻                           |  |
| Client code  |                                   |  |
| Account type | ⊚н ⊚с                             |  |
| Sub account  |                                   |  |
|              | *OMN<br>CL1 rt Cancel             |  |

<u>Subaccount/ClientCode Link Modify</u>: The user can right click a specific subaccount/client code link and choose the Modify option. A pop-up window will be shown. Here the user can choose a new subaccount that will be assigned to the client code.

| Modify custo | mer/sub account link              |  |
|--------------|-----------------------------------|--|
| Market       | IDEM - ITALIAN DERIVATIVES MARKET |  |
| Member code  | 00001                             |  |
| Client code  | CLH                               |  |
| Account type | House                             |  |
| Sub account  | <b></b>                           |  |
|              | *OMN                              |  |
|              |                                   |  |

<u>Subaccount/ClientCode Link Inactivation</u>: The user can right click a specific subaccount/client code link choose the Delete option; a pop-up window will be shown. Here the user can inactivate an existing subaccount.

| Delete custor | ner/sub account link              |
|---------------|-----------------------------------|
| Market        | IDEM - ITALIAN DERIVATIVES MARKET |
| Member code   | 00001                             |
| Client code   | CLH                               |
| Account type  | House 👻                           |
| Sub account   | CLH                               |
|               | Ok Close                          |

### **Customer/Sub Account changes**

This window shows all the changes made during the current business day on subaccount-client code links for a specific Member. All displayed changes will be active from next business day.

| 鸿 Sub Ace  | counts                                                                |             |              |             |                            |                         |  |  |  |  |  |  |
|------------|-----------------------------------------------------------------------|-------------|--------------|-------------|----------------------------|-------------------------|--|--|--|--|--|--|
| Configurat | Configuration Edit                                                    |             |              |             |                            |                         |  |  |  |  |  |  |
| Subaccoun  | Subaccount List Customer/Subaccount links Customer/Subaccount changes |             |              |             |                            |                         |  |  |  |  |  |  |
| Member 0   | Member 00001 🗸 Download                                               |             |              |             |                            |                         |  |  |  |  |  |  |
| Market     | Member                                                                | Client code | Account type | Sub account | Sub account change request | Sub account change time |  |  |  |  |  |  |
| DER        | 00001                                                                 | TST         | С            | CL1         | Insert                     | 10:33:03 AM             |  |  |  |  |  |  |
|            |                                                                       |             |              |             |                            |                         |  |  |  |  |  |  |
|            |                                                                       |             |              |             |                            |                         |  |  |  |  |  |  |

September 2014

Table columns description:

| Market                     | Trading Market                          |
|----------------------------|-----------------------------------------|
| Member                     | Member ABI Code                         |
| Client code                | Client code identifier                  |
| Account type               | Account type (House/Client)             |
| Sub account                | Sub Account identifier                  |
| Sub account change request | Description of requested operation type |
| Sub account change time    | Time at which the request was made      |

It is possible to delete each new subaccount-client code link just right clicking the corresponding row and then clicking the Delete button; a dialog window will pop up to confirm that the operation has been committed.

|    | 2 Delete customer/sub account changes |        |        |             |              |             |                    |   |  |  |  |
|----|---------------------------------------|--------|--------|-------------|--------------|-------------|--------------------|---|--|--|--|
| ſ  | Sel/Unsel                             | Market | Member | Client code | Account type | Sub account | Transaction Result | 1 |  |  |  |
| i. | <b>V</b>                              | DER    | 00001  | TST         | C            | CL1         |                    |   |  |  |  |
| L  |                                       |        |        |             |              |             |                    |   |  |  |  |
|    |                                       |        |        |             |              |             |                    |   |  |  |  |
|    |                                       |        |        |             |              |             |                    |   |  |  |  |
|    | OK Close                              |        |        |             |              |             |                    |   |  |  |  |
| L  |                                       |        |        |             |              |             |                    |   |  |  |  |

September 2014

#### 4.7 Automatic Give-up

The Automatic Give-Up menu allows to manage International Give-Up and Contract-Transfer operations automatically, using client codes associated to specific participants; Automatic Giveup codes can be set on both sender (Give-out) and receiver (Take-Up) sides.

Customers can set Give-Out and Take-Up client codes in order to automatically transfer trades among different participants.

### **Give-Out**

The list of Give-Out client codes available on the Clearing System can be shown selecting a specific market, a deliver member and clicking the Download button.

| 👢 Automa    | atic Give-Up            |                                |                |                                     |                              |                  |                 |                   | _ 🗆 🗙         |
|-------------|-------------------------|--------------------------------|----------------|-------------------------------------|------------------------------|------------------|-----------------|-------------------|---------------|
| Configurat  | tion Edit               |                                |                |                                     |                              |                  |                 |                   |               |
| Give-Out    | Take-Up                 |                                |                |                                     |                              |                  |                 |                   |               |
| Market II   | DEM - ITALIAN DERI      | IVATIVES MARKET                | •              | Deliver Member                      | 01 🗸 Account Type            | - Download       | Add new Give    | -0ut 🛛 💎          |               |
| Clie        | ent code - <i>Off</i> - | <ul> <li>Receiver r</li> </ul> | member - Off - | <ul> <li>Description cod</li> </ul> | de - <i>Off</i> - 🔻          |                  |                 |                   |               |
| Filters off |                         |                                |                |                                     |                              |                  |                 |                   |               |
| Market      | Deliver member          | Account type                   | Client code    | Receiver member                     | Gross position rectification | Description code | Activation date | Inactivation date | Creation date |
| DER         | 00001                   | С                              | CC             | 03000                               | Y                            | dc               | 5/9/12          |                   | 5/8/12        |
| DER         | 00001                   | С                              | BITtoGS        | 21054                               | Y                            | BITtoDB          | 6/24/11         |                   | 6/23/11       |
| DER         | 00001                   | C                              | C              | 22105                               | Y                            | N                | 4/18/12         | 6/5/12            | 4/18/12       |
| DER         | 00001                   | С                              | RTYU           | 00001                               | Y                            | RTYU             | 5/22/12         |                   | 5/22/12       |
| DER         | 00001                   | C                              | TEST           | 01030                               | N                            | TEST             | 3/29/12         |                   | 3/29/12       |
| <           |                         |                                |                |                                     | m                            |                  |                 |                   | •             |

| Market          | Trading market             |
|-----------------|----------------------------|
| Deliver member  | Deliver member code        |
| Client code     | Client code                |
| Account type    | Account type (client only) |
| Receiver member | Receiver member code       |

September 2014

| Gross position rectification | Gross position rectification                                                                                              |
|------------------------------|----------------------------------------------------------------------------------------------------|
| Description code             | Description code (receiver member has to specify the same value into Description code field of the corresponding Take-Up) |
| Activation date              | Activation date                                                                                                    |
| Inactivation date            | Inactivation date                                                                                                    |
| Creation date                | Creation date                                                                                                    |
| Modify date                  | Modify date                                                                                                    |
| Status                       | Give-out status                                                                                                    |

Add New Give-Out function allows to create a new Give-Out client code. All fields are mandatory.

| 👢 Add new Give-Out           |                                   | × |
|------------------------------|-----------------------------------|---|
| Market                       | IDEM - ITALIAN DERIVATIVES MARKET |   |
| Deliver member               | 00001 👻                           |   |
| Account type                 | ⊙н ⊚с                             |   |
| Client code                  |                                   |   |
| Receiver member              | 00001 👻 BORSA ITALIANA S.P.A.     | - |
| Gross position rectification |                                   |   |
| Description code             |                                   |   |
| Activation date              | 10/16/12 🔻                        |   |
|                              | Insert Cancel                     |   |

<u>Give-Out Modify</u>: In the Give-Out list, the user can right click the row corresponding to the Give-Out that has to be modified, then select Modify. Only enabled fields can be modified.

| Nodify Give-Out              |                                        |
|------------------------------|----------------------------------------|
| Market                       | IDEM - ITALIAN DERIVATIVES MARKET      |
| Deliver member               | 00001                                  |
| Account type                 | Client 👻                               |
| Client code                  | BITtoGS                                |
| Receiver member              | 21054 V DEUTSCHE BANK AG LONDON BRANCH |
| Gross position rectification | ● Y ◎ N                                |
| Description code             | BITtoDB                                |
| Activation date              | 6/24/11 🔻                              |
| Inactivation date            | 6/27/11 👻                              |
|                              | Modify Close                           |

After a market, a receiver member and an account type have been selected, the user can click the download button to get the list of the available Take-Up client codes.

| Configuration Edit                                                                                                    |
|----------------------------------------------------------------------------------------------------|
|                                                                                                    |
| Give-Out Take-Up                                                                                                    |
| Market IDEM - ITALIAN DERIVATIVES MARKET   Receiver Member 00001  Account Type Clent  Download Add new Take-Up  Filters Clent code - Off -  Deliver member - Off -  Description code - Off - |
| Filters off                                                                                                    |
| Market Deliver member Receiver member Account type Client code Additional info Open/Close Description code Activation date Inactivation date Creation date                                   |
| DER         21148         00001         C         ERTY         QWER         O         QWER         4/17/12         4/17                                                                      |
| DER         03104         00001         C         DBtoBIT         DBtoBIT         T         DBtoBIT         6/24/11         6/23                                                             |
| DER 03488 00001 C ZXCV ZXCV O ZXCV 5/22/12 5/22                                                                                                    |
|                                                                                                    |
September 2014

Table columns description:

| Market            | Trading market                                                                                                    |
|-------------------|----------------------------------------------------------------------------------------------------|
| Deliver member    | Trading member code                                                                                                    |
| Client code       | Client code                                                                                                    |
| Account type      | House/Client account type                                                                                               |
| Receiver member   | Clearing member code                                                                                                    |
| Open/Close        | Open/Close/Assigned by Trader                                                                                           |
| Description code  | Description (the deliver member has to specify the same code into description code field of the corresponding Give-Out) |
| Additional info   | Free text additional information                                                                                        |
| Activation date   | Activation date                                                                                                    |
| Inactivation date | Inactivation date                                                                                                    |
| Creation date     | Creation date                                                                                                    |
| Modify date       | Modification date                                                                                                    |
| Status            | Take-Up status                                                                                                    |

Add new Take-Up: This function allows to create a new Take-Up client code.

| 👢 Add new Take-  | Up                                |
|------------------|-----------------------------------|
| Market           | IDEM - ITALIAN DERIVATIVES MARKET |
| Deliver member   | 00001 👻 BORSA ITALIANA S.P.A. 👻   |
| Receiver member  | 00001 🗸                           |
| Account type     | 💿 н 🔘 с                           |
| Client code      |                                   |
| Additional info  |                                   |
| Open/Close       | Open ○ Close ○ Assigned by Trader |
| Description code |                                   |
| Activation date  | 10/16/12 🔻                        |
|                  | Insert Cancel                     |

All fields are mandatory except for Additional Info. The value "Assigned by Trader" in the "Open\Close" field will assign to the incoming trade the same value specified for it by the trader.

<u>Take-Up Modify</u>: In the Take-Up list, the user can right click the row corresponding to the Take-Up that has to be modified, then select Modify. Only enabled fields can be modified.

| Modify Take-Up    | <b>X</b>                                    |
|-------------------|---------------------------------------------|
| Market            | IDEM - ITALIAN DERIVATIVES MARKET           |
| Receiver member   | 00001                                       |
| Deliver member    | 03488                                       |
| Account type      | Client                                      |
| Client code       | ZXCV                                        |
| Additional info   | ZXCV                                        |
| Open/Close        | Open      ○ Close      ○ Assigned by Trader |
| Description code  | ZXCV                                        |
| Activation date   | 5/22/12 🔻                                   |
| Inactivation date | 5/23/12 🔻                                   |
|                   | Modify Close                                |

The value "Assigned by Trader" in the "Open\Close" field will assign to the incoming trade the same value specified for it by the trader.

5.0 Positions

This menu allows users to manage positions registered in the clearing house. It is possible to download the positions list and perform rectifications, transfers, subaccount changes and early exercises.

#### 5.1 Positions

Positions menu shows the open positions registered on Members' accounts in the clearing house and allows to execute rectifications, early exercises, subaccount change and early exercise operations.

The Positions menu is made by the following tabs:

- Positions list: it shows the list of open positions held at the clearing house. For each open position it is possible to access the Rectify, Transfer, SubAccount Change and Early Exercise Request functionalities via the quick selection menu.
- Rectified positions: it shows the rectified positions list.
- Transferred positions: it shows the transferred positions list.
- SubAccounts Changes: it shows the list of positions modified by a SubAccount change operation.

#### 5.2 Position list

In order to download positions list, the user is required to select the market, the account type (House/Client) and the position type and then click on the Download button.

| Position:     | s                                                                                                    |              |                  |              |        |              |          |           |             |      |       |              | <b>x</b>   |
|---------------|----------------------------------------------------------------------------------------------------|--------------|------------------|--------------|--------|--------------|----------|-----------|-------------|------|-------|--------------|------------|
| Configurati   | Configuration Edit                                                                                                    |              |                  |              |        |              |          |           |             |      |       |              |            |
| Positions Lis | Positions List Rectified positions Transferred positions SubAccount changes                                                                                                    |              |                  |              |        |              |          |           |             |      |       |              |            |
| Market ID     | Market IDEM - ITALIAN DERIVATIVES MARKET - Account type Client - Position type Ordinary - Download 🛛 💎 🔀 😂 🤤 😫                                                                                                    |              |                  |              |        |              |          |           |             |      |       |              |            |
| Memb          | Member - Off - Symbol - Off - Prod Type - Off - P/C - Off - Sub account - Off - Sub account - Off - Sub ac |              |                  |              |        |              |          |           |             |      |       |              |            |
| Member        | Symbol                                                                                                    | Account type | Expiration month | Product type | Market | Strike price | Put/Call | ISIN code | Series name | Long | Short | Opening date | Last opera |
| 00001         | FDIV                                                                                                    | С            | 12/2014          | F            | DER    | 0.0000       |          | IT001004  | FDIV4L      | 0    | 10    | 2/22/12      | 9.         |
| 00001         | FDIV                                                                                                    | С            | 12/2013          | F            | DER    | 0.0000       |          | IT001004  | FDIV3L      | 0    | 10    | 2/22/12      | 9.         |
| 00001         | UCG                                                                                                    | C            | 06/2013          | 0            | DER    | 3.0000       | P        | IT001009  | UCG3R3      | 617  | 691   | 9/13/12      | 9.         |
| 00001         | FDIV                                                                                                    | С            | 12/2015          | F            | DER    | 0.0000       |          | IT001023  | FDIV5L      | 0    | 10    | 2/22/12      | 9.         |
| 00001         | UCG                                                                                                    | С            | 06/2014          | 0            | DER    | 2.0000       | P        | IT001044  | UCG4R2      | 3    | 3     | 9/13/12      | 9.         |
| 00001         | ATL                                                                                                    | С            | 12/2012          | F            | DER    | 0.0000       |          | IT001064  | ATL2L       | 20   | 0     | 7/25/12      | 7.         |
| 00001         | CPR                                                                                                    | С            | 12/2012          | F            | DER    | 0.0000       |          | IT001064  | CPR2L       | 0    | 36    | 8/3/12       | 9.         |
| 00001         | UNI                                                                                                    | С            | 12/2012          | F            | DER    | 0.0000       |          | IT001066  | UNI2L       | 329  | 0     | 7/10/12      | 7.         |
| 00001         | UNI                                                                                                    | С            | 12/2012          | F            | DER    | 0.0000       |          | IT001066  | UNI2L       | 0    | 329   | 7/10/12      | 7.         |
| •             |                                                                                                    |              |                  |              |        |              |          |           |             |      |       |              | Þ          |

September 2014

| Member               | Member ABI Code                                                                                                    |
|----------------------|----------------------------------------------------------------------------------------------------|
| Symbol               | Alphanumeric symbol of underlying instrument                                                                           |
| Account Type         | Account type (House/Client)                                                                                            |
| Expiration Month     | Expiration Month                                                                                                    |
| Product Type         | Product type (B = bond, C = equity and fund quotes, F = future,<br>O = option, R = repo, V = convertible, W = warrant) |
| Market               | Trading Market                                                                                                    |
| Strike Price         | Strike Price                                                                                                    |
| Put/Call             | Option type (Put/Call)                                                                                                 |
| ISIN Code            | ISIN Code                                                                                                    |
| Series name          | Name of the Series                                                                                                    |
| Long                 | Long current positions                                                                                                 |
| Short                | Short current positions                                                                                                |
| Opening Date         | Position opening date                                                                                                  |
| Last Operation       | Last operation date                                                                                                    |
| Long at opening      | Long positions at market opening                                                                                       |
| Short at opening     | Short positions at market opening                                                                                      |
| Transfer Price       | Transfer price                                                                                                    |
| Intraday exercises   | Early intraday exercises                                                                                               |
| Intraday assignments | Intraday assignments                                                                                                   |
| Exercises            | Early exercises                                                                                                    |
| Assignments          | Assignments                                                                                                    |
| In the money amount  | In the money amount                                                                                                    |
| Sub Account          | SubAccount                                                                                                    |

September 2014

#### 5.3 Rectify Position

The user can access the Rectify position function right clicking on the position he wants to modify.

The Rectify Position window allows to increase / decrease positions in share or index options on client account.

Executing this kind of operations on its own account or on other financial instruments is not allowed.

The rectification is allowed only for IDEM market and only for client account types.

| 🛃 Rectify   | position     |              |        |          | x |
|-------------|--------------|--------------|--------|----------|---|
| ISIN code   | IT0010091590 | Account type | Client |          | - |
| Volume      |              | In           | crease | Decrease |   |
| Sub account | t *OMN       | ]            |        |          |   |
|             |              |              |        |          |   |
|             | Ok           | Close        |        |          |   |

Operational steps description:

- 1. Insert the amount of positions to be adjusted into the Volume field
- 2. Select the Increase or Decrease option
- 3. Press OK button to confirm

A confirmation message informs the user that the transaction has been successfully committed.

#### 5.4 Positions transfer

The user can access the position Transfer function right clicking on a specified position in the positions list (also multiple selection is allowed).

The position transfer allows to transfer a position to a specific counterpart who is a CC&G member. The CC&G system will process the transfer only after the counterpart accepts the received position.

It is possible to transfer only positions on client account (also house accounts for IDEX) and only to counterparts other than the member itself.

| Transfe   | rpositions   |         |                  |              |            |        |       |                |                | ×      |
|-----------|--------------|---------|------------------|--------------|------------|--------|-------|----------------|----------------|--------|
| Sel/Unsel | ISIN code    | Symbol  | Expiration month | Strike price | Put/Call   | Long   | Short | Transfer price | Long/Short     | Volume |
| 1         | IT0010091590 | UCG     | 06/2013          | 3.0000       | P          | 617    | 691   | 0.0000         | 💿 Long 💿 Short |        |
|           |              |         |                  |              |            |        |       |                |                |        |
|           |              |         |                  |              |            |        |       |                |                |        |
|           |              |         |                  |              |            |        |       |                |                |        |
|           |              |         |                  |              |            |        |       |                |                |        |
|           |              |         |                  |              |            |        |       |                |                |        |
|           |              |         |                  |              |            |        |       |                |                |        |
|           |              |         |                  |              |            |        |       |                |                |        |
|           |              |         |                  |              |            |        |       |                |                |        |
|           |              |         |                  |              |            |        |       |                |                |        |
|           |              |         |                  |              |            |        |       |                |                |        |
|           |              |         |                  |              |            |        |       |                |                |        |
| _         |              |         |                  |              |            | _      |       |                |                |        |
| •         |              |         | III              |              |            |        |       |                |                | •      |
|           |              | Receive | er Member 00001  | ▼ BORSA      | A ITALIANA | S.P.A. |       | •              |                |        |
|           |              |         |                  | Ok           | Close      |        |       |                |                |        |

Operational steps description:

- 1. Double click with the mouse into the Volume field and insert the amount of positions to be transferred
- 2. Select Yes or No option to access the gross position rectification function: this option allows to increase automatically positions in case a positions lack occurs in the time frame between the request sending and counterpart's acceptance, due to market executed trades on the transferred series.
- 3. Insert data into the Additional Info field (optional)
- 4. Insert data into the Client Code field (optional)
- 5. Insert data into the Client Info field (optional)
- 6. Insert data into the Sub Account field (optional)
- 7. Select the Receiver Member
- 8. Press OK to confirm

A confirmation message informs the user that the transaction has been successfully committed.

#### 5.5 SubAccount changes

This function allows to change the subaccount of a specific position.

Once selected a position, it is possible to assign it to a different subaccount; contextually it is possible to make a modification of gross position rectification and assign a part of the original position to the new subaccount.

| SubAcco   | ount changes   |              |                      |              |          |                |             |          | x     |
|-----------|----------------|--------------|----------------------|--------------|----------|----------------|-------------|----------|-------|
| Sel/Unsel | Deliver member | Account type | Original sub account | ISIN code    | Quantity | Long/Short     | Sub account | Gross po | sitio |
| <b>v</b>  | 00001          | C            | *OMN                 | IT0010239579 |          | 💿 Long 💿 Short | <b></b> )   | Yes      | ٥     |
|           |                |              |                      |              |          |                |             |          |       |
|           |                |              |                      |              |          |                |             |          |       |
|           |                |              |                      |              |          |                |             |          |       |
|           |                |              |                      |              |          |                |             |          |       |
|           |                |              |                      |              |          |                |             |          |       |
|           |                |              |                      |              |          |                |             |          |       |
|           |                |              |                      |              |          |                |             |          |       |
|           |                |              |                      |              |          |                |             |          |       |
|           |                |              |                      |              |          |                |             |          |       |
|           |                |              |                      |              |          |                |             |          |       |
|           |                |              |                      |              |          |                |             |          |       |
|           |                |              |                      |              |          |                |             |          |       |
|           |                |              |                      |              |          |                |             |          |       |
|           |                |              |                      |              |          |                |             |          |       |
| •         |                |              | III                  |              |          |                |             |          | P.    |
|           |                |              | Ok                   | Close        |          |                |             |          |       |

September 2014

#### 5.6 Exercise request

This function allows to execute an early exercise request on the specified position. Right click on a position in the positions list in order to access this function.

| 🚯 Exercise requ | est 💶 🗖 🗮 🎽                       |  |
|-----------------|-----------------------------------|--|
| Market id       | IDEM - ITALIAN DERIVATIVES MARKET |  |
| Abi code        | 00001 ~                           |  |
| ISIN code       | IT0010448451    Select Mode       |  |
| Serie Name      | UCG4R2                            |  |
| Account type    | ⊙н ⊚с                             |  |
| Sub account     | *OMN v                            |  |
| Quantity        |                                   |  |
| Exercise type   | Early exercise 👻                  |  |
| Additional info |                                   |  |
|                 |                                   |  |
|                 | Insert Cancel                     |  |

The user has to specify the amount to exercise. The quantity field is limited to four digits. In order to early exercise a quantity with more than four digits, the user should send more than one request, to cover the whole amount of positions to exercise. The user can also specify an additional information in the Additional Info field before click Insert.

It's possible to download the historical list of exercises through the Exercise/Assignments main menu, in the Exercise Request History sub-menu.

#### **Please notice**

An early exercise can be executed also in the Exercise Request window, that can be reached through the Exercise/Assignments main menu.

5.7 Rectified positions

Through this menu it is possible to view positions rectifications executed at current or at the specified date.

| Position      | s                                   |                     |                  |            |            |                    |               |        |      |                |                | _ 0    | ×      |
|---------------|-------------------------------------|---------------------|------------------|------------|------------|--------------------|---------------|--------|------|----------------|----------------|--------|--------|
| Configurati   | on Edit                             |                     |                  |            |            |                    |               |        |      |                |                |        |        |
| Positions Lis | t Rectified                         | positions Transferr | ed positions     | SubAccount | changes    |                    |               |        |      |                |                |        |        |
| Date 10/1     | ate 10/15/12 👻 Download 🛛 🍞 🞉 🔄 🖨 📳 |                     |                  |            |            |                    |               |        |      |                |                |        |        |
| 🗆 🔽 Filte     | rs                                  |                     |                  |            |            |                    |               |        |      |                |                |        |        |
| Memb          | er - <i>Off</i> -                   | ✓ Symbol - Ø        | <b>ff- →</b> P/C | - Off -    | Acc Type - | <b>Off</b> - → Sta | tus - Off - 👻 |        |      |                |                |        |        |
| Filters off   |                                     |                     |                  |            |            |                    |               |        |      |                |                |        |        |
| Member        | Symbol                              | Expiration month    | Strike price     | Put/Call   | ISIN code  | Series name        | Account type  | Volume | Sign | Execution date | Execution time | Status | Sub ac |
| 00001         | FDIV                                | 12/2015             | 0.0000           |            | IT001023   | FDIV5L             | C             | 1      | +    | 10/15/12       |                | 1      | (      |
|               |                                     |                     |                  |            |            |                    |               |        |      |                |                |        |        |
|               |                                     |                     |                  |            |            |                    |               |        |      |                |                |        |        |
| •             |                                     |                     |                  |            |            |                    |               |        |      |                |                |        | •      |

| Member           | Member ABI Code                               |
|------------------|-----------------------------------------------|
| Symbol           | Alphanumeric symbol of underlying instrument  |
| Expiration Month | Expiration month                              |
| Strike Price     | Strike Price                                  |
| Put/Call         | Option type (Put/Call)                        |
| ISIN Code        | ISIN Code                                     |
| Series name      | Name of the series                            |
| Account Type     | Account Type (House/Client)                   |
| Volume           | Volume                                        |
| Sign             | Operation sign (+ = increase, - = decrease)   |
| Execution Date   | Position adjustment date                      |
| Execution Time   | Position adjustment time                      |
| Status           | Operation status (Y=executed, N=not executed) |
| Sub Account      | Sub Account                                   |

#### 5.8 Transferred positions

Through this menu it is possible to view positions transfers executed at current or at the specified date. The user have to choose the reference market in the Market list, before clicking the Download button.

| onfiguration 8    | Edit                  |                                    |                              |             |               |              |              |                              |          |            |                  |
|-------------------|-----------------------|------------------------------------|------------------------------|-------------|---------------|--------------|--------------|------------------------------|----------|------------|------------------|
| lesitions List Re | ectified positions Tr | ansferred positions                | SubAccount                   | changes     |               |              |              |                              |          |            |                  |
| Market IDEM - I   | ITALIAN DERIVATIV     | IS MARKET                          | · Date 10                    | 0/15/12 ·   | Download      | TX           | 262          | 18                           |          |            |                  |
| V Fibers          |                       |                                    |                              |             |               |              |              |                              |          |            |                  |
| Del Mer           | nber - Off -          | <ul> <li>Symbol - Off -</li> </ul> | • 4                          | s-0#        | Tr State - Of | V- + Del Co  | de - Off -   | • Del Info                   | off-     |            | Add Info - Off - |
| Rec Mer           | nber - Off -          | <ul> <li>P/C - Off -</li> </ul>    | <ul> <li>Prod Typ</li> </ul> | e-0#- +     | T/R - 01      | 🗸 🔸 Rec Co   | xde - Off -  | <ul> <li>Rec Info</li> </ul> | off -    | •          |                  |
| Filters off       |                       |                                    |                              |             |               |              |              |                              |          |            |                  |
| Transfer date     | Delver member         | Receiver member                    | ISIN code                    | Series name | Symbol        | Expiry month | Strike price | Transfer price               | Put/Call | Delver acc | ount Receiver    |
| 10/15/17          | 00001                 | 22133                              | 1001004                      | FDIV4L      | FDIV          | 12/2014      | 0.0000       | 452,000                      | 0        | 6          | 0                |

| Deliver Member   | Sender ABI Code                              |
|------------------|----------------------------------------------|
| Receiver Member  | Receiver ABI Code                            |
| Deliver Name     | Sender name                                  |
| Receiver name    | Receiver name                                |
| Transfer Date    | Transfer date                                |
| ISIN Code        | ISIN Code                                    |
| Series name      | Name of the series                           |
| Symbol           | Alphanumeric symbol of underlying instrument |
| Expiry Month     | Expiry month                                 |
| Strike Price     | Strike Price                                 |
| Put/Call         | Option type (Put/Call)                       |
| Deliver Account  | Deliver Account (House/Client)               |
| Receiver Account | Receiver Account (House/Client)              |

September 2014

| Volume               | Deal transferred volume                                                                                             |
|----------------------|----------------------------------------------------------------------------------------------------|
| Long/Short           | Position type (Long/Short)                                                                                          |
| Product Type         | Product type (B = bond, C = equity and fund quotes, F = future, O = option, R = repo, V = convertible, W = warrant) |
| Market               | Trading market                                                                                                    |
| Transfer price       | Transfer price                                                                                                    |
| Status               | Status (H=Holding, P=Processed, R=Rejected, C=Cancelled)                                                            |
| Request Code         | Transfer request code assigned by the system                                                                        |
| Transferred/Received | Transfer type (Transferred/Received)                                                                                |
| Additional Info      | Supplementary information                                                                                           |
| Deliver Info         | Client information of deliver member                                                                                |
| Deliver Code         | Client Code of deliver member                                                                                       |
| Sub Account          | Sub Account                                                                                                    |
| Position Value       | Counter value                                                                                                    |
| Receiver Code        | Client Code of receiver member                                                                                      |
| Receiver Info        | Client info of receiver member                                                                                      |

<u>Cancel Transfer Request</u>: Pending position transfers with status H (Holding) can be cancelled by the deliver member. The user has to right click on the pending transfers and select Cancel Transfer Request.

#### 5.9 SubAccount Changes

This function shows all position subaccounts changes made by the customer or by its NCMs.

The changes will be shown after having selected the reference market and the transfer date, and having clicked on the Download button.

September 2014

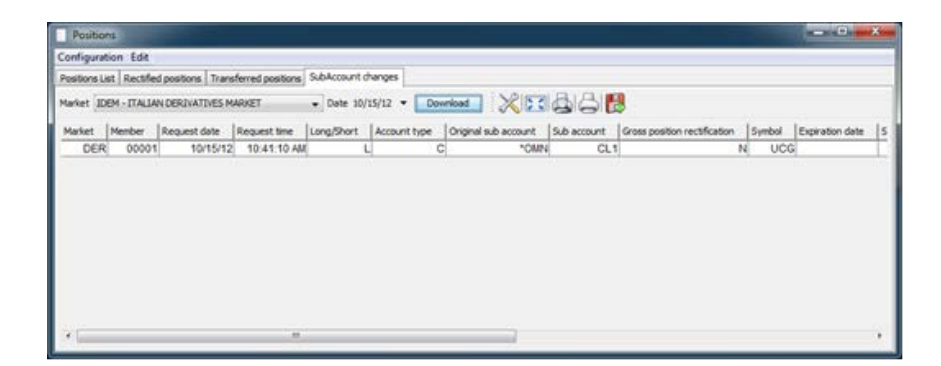

| Market                       | Trading Market                                                                                                    |
|------------------------------|----------------------------------------------------------------------------------------------------|
| Member                       | Member ABI Code                                                                                                    |
| Request date                 | Date of the modification request                                                                                    |
| Request time                 | Time of the modification request                                                                                    |
| Long/short                   | Position type (Long/Short)                                                                                          |
| Account type                 | Account Type (House/Client)                                                                                         |
| Original sub account         | Original sub account identifier                                                                                     |
| Sub account                  | sub account identifier                                                                                              |
| Gross position rectification | Gross position rectification flag                                                                                   |
| Symbol                       | Alphanumeric symbol of underlying financial instrument                                                              |
| Expiration date              | Expiration Date                                                                                                    |
| Strike price                 | Strike Price                                                                                                    |
| Put/Call                     | Option type (Put/Call)                                                                                              |
| Product type                 | Product type (B = bond, C = equity and fund quotes, F = future, O = option, R = repo, V = convertible, W = warrant) |
| ISIN Code                    | ISIN Code                                                                                                    |
| Series name                  | Name of the series                                                                                                  |
| Quantity                     | Quantity                                                                                                    |
| Transfer price               | Transfer price                                                                                                    |

| Request state | Request state    |
|---------------|------------------|
| Return Code   | Operation result |
| Countervalue  | Countervalue     |

#### 6.0 Trades

This menu allows to manage executed trades registered in the clearing house system. It is possible to download the list of trades, the history of a single trade and to access the functions of trade transfer, split, open/close change and client code modification.

#### 6.1 Trades

Using Trades menu, the user can access the following functions:

- download of company trades executed in the specified trading day;
- contracts transfer;
- international give-up;
- trades split;
- open/close change
- client code change (allows Subaccount change).
- trade history

The Trades menu is made by the following tabs:

- Trades list: it shows the trade list and allows separation, transfer, International Give Up, open/close and client code change operations and the trade history functionality.
- Transferred Trades: it shows the transferred trades list
- Separated Trades: it shows the separated trades list
- Open/Close Changes: it shows the list of trades whose open/close flag has been changed
- Client code Changes: it shows the list of operations of client code change

• Trade History: it shows all the clearing operations on the selected trade in which the customer is involved.

#### 6.2 Trade list

This windows shows all the trades owned by the customer. General Clearing Members can see also the trades of their Non-Clearing Members. The user has to select the Market and the Date (also the Account Type and the Trade Side for previous days).

| Contraction of the                                        |                                                               |                                                                |                        |                                                                                                    |                       |                                                                                                    |                 |                                                                           |                                                                                                    |                |
|-----------------------------------------------------------|---------------------------------------------------------------|----------------------------------------------------------------|------------------------|----------------------------------------------------------------------------------------------------|-----------------------|----------------------------------------------------------------------------------------------------|-----------------|---------------------------------------------------------------------------|----------------------------------------------------------------------------------------------------|----------------|
| configuratio                                              | n Edit                                                        |                                                                |                        |                                                                                                    |                       |                                                                                                    |                 |                                                                           |                                                                                                    |                |
| frades list                                               | Transferred to                                                | ades Separate                                                  | ed trades Open/C       | Dose Changes Client                                                                                    | Code Changes          |                                                                                                    |                 |                                                                           |                                                                                                    | _              |
| Date 10/15/                                               | 12 * Marke                                                    | IDEM - ITAL                                                    | AN DERIVATIVES         | MARKET .                                                                                               | Account type          | Trade side - Do                                                                                                    | writed          | 12000                                                                     | 8                                                                                                    | 153            |
|                                                           |                                                               |                                                                |                        |                                                                                                    |                       |                                                                                                    |                 | A Daniel                                                                  | 30                                                                                                    |                |
| (2) Filters                                               | e:                                                            |                                                                |                        |                                                                                                    |                       |                                                                                                    |                 |                                                                           |                                                                                                    |                |
|                                                           |                                                               |                                                                |                        |                                                                                                    |                       |                                                                                                    |                 |                                                                           |                                                                                                    |                |
| ARE                                                       | Code - Off -                                                  | • Ger                                                          | tt code - Off -        | * Sumbol - Off                                                                                         | · · P/C · Off · · · · | - Off - + Act Type -                                                                                                    | off Clerta      | nto-aff-                                                                  | - 5                                                                                                    | ub account - 6 |
| ABC                                                       | Code - Off -                                                  | • Oe                                                           | nt code - Off -        | <ul> <li>Symbol - Off</li> </ul>                                                                       | • • P/C • 0#• • 6     | l/5 - Off - ▼ Acc Type -                                                                                                    | off- • Client i | nto - Off -                                                               | + S                                                                                                    | ub account - 4 |
| ABI,<br>Filters off                                       | Code - Off -                                                  | • Ge                                                           | nt code - Off -        | <ul> <li>Symbol - Off</li> </ul>                                                                       | • • P/C[• 047• • ] t  | (6 - Off - → Acc Type -)                                                                                                    | Off- • Client i | nfo - <b>Off</b> -                                                        | • 5                                                                                                    | ub account - i |
| ABI<br>Filters off<br>ABI Code                            | Code - Off -                                                  | Ger                                                            | nt code - Off -        | Symbol- Off Contract number                                                                            |                       | (5 - Off - · · Acc Type - ·                                                                                                    | Off- Glent a    | nfo- Off-                                                                 | + S                                                                                                    | Account typ    |
| ABI<br>Filters off<br>ABI Code<br>00001                   | Code - 087 -<br>ISBN code<br>(T001080                         | Cler     Series name     A2A2L0 37                             | nt code - <b>CHY</b> - | Symbol- Off Contract number 1 19392                                                                    | P)C-Off     P         | Act Type - Act Type - | Client i        | nfo- 0#-                                                                  | 5     Trade time     10:50:02 AM                                                                         | Account typ    |
| ABI<br>Filters off<br>ABI Code<br>00001<br>00001          | Code - 0# -<br>ISBN code<br>IT001080                          | Cler Series name A2A2L0.37 A2A2L0.37                           | Order number           | Symbol- Off Contract number 19392 19392                                                                | P)C- 097-             | Acc Type - Acc Type - I                                                                                                    | Contract state  | nfo - <b>CHF</b> -<br>Trade date<br>T 10/15/12<br>T 10/15/12              | + 5                                                                                                    | Account typ    |
| ABI<br>Filters off<br>ABI Code<br>00001<br>00001<br>00001 | Code - 087 -<br>ISBN code<br>IT001080<br>IT001080<br>IT001080 | Cler     Series name     A2A2L0.37     A2A2L0.37     A2A2L0.37 | Order number           | <ul> <li>Symbol - Off</li> <li>Contract number</li> <li>19392</li> <li>19392</li> <li>19393</li> </ul> | v P)C-Off- v I        | Acc Type -                                                                                                    | Contract state  | nfo- <b>CHF</b> -<br>Trade date<br>T 10/15/12<br>T 10/15/12<br>T 10/15/12 | <ul> <li>S</li> <li>Trade time</li> <li>10:50:02 Ab</li> <li>10:50:02 Ab</li> <li>10:50:08 Ab</li> </ul> | Account typ    |

| Contract Number          | Clearing house registered trade identification number                                                                                  |
|--------------------------|----------------------------------------------------------------------------------------------------|
| Original Contract Number | Clearing house trade identification number before separation.<br>In case of multiple separation, the original trade contract number is |
|                          | SIIOWII                                                                                                    |
| ABI Code                 | Member ABI code                                                                                                    |
| ISIN Code                | ISIN code                                                                                                    |
| Series name              | Name of the Series                                                                                                    |
| Order number             | Unique identifier of the order                                                                                                    |
| Market contract number   | Contract number assigned by the market                                                                                                 |
| Contract state           | The state of the contract (T = trade / C = trade cancel)                                                                               |
| Trade Date               | Trade Date                                                                                                    |

September 2014

| Account Type         | Account Type (House/Client)                            |
|----------------------|--------------------------------------------------------|
| Symbol               | Alphanumeric symbol of underlying financial instrument |
| Expiration Month     | Expiration month                                       |
| Strike Price         | Strike Price                                           |
| Put/Call             | Option type (Put/Call)                                 |
| Buy/sell             | Trade side (Buy/Sell)                                  |
| Contract Price       | Trade Price                                            |
| Quantity             | Trade Quantity                                         |
| Trader Id            | Trader identifier                                      |
| Client Code          | Client alphanumeric Code                               |
| Transferred Quantity | Transferred quantity                                   |
| Client Info          | Optional free text notes                               |
| Market               | Trading Market                                         |
| Trade Source         | M = Market, G = Give-Up, S = Split, D = Data Entry)    |
| Sub Account          | Sub account                                            |
| Market Source        | Market Source of the trade                             |

#### 6.3 International Give up

To execute an International Give up, the customer has to download the trade list. Then he has to select one or more trades and right click on them to access the International Give up function. The International Give up dialog window allows to send the selected trades at execution price to a counterpart who is a clearing house member. This function is available only on T trades. Besides performing the trade transfer, this function executes the settlement of the variation margins or the premium as well, according to the execution price of the trade. Only the clearer is due to deposit initial margins. The clearing house system processes the transfer only after the counterpart has accepted the received trade.

It is possible to transfer only trades on client account and only to counterparts other than the member itself.

|   | 🕴 Transfe | r trades     |                 |            |            |                   |              |          |           |            |             | ×          |
|---|-----------|--------------|-----------------|------------|------------|-------------------|--------------|----------|-----------|------------|-------------|------------|
|   | Sel/Unsel | ISIN code    | Contract number | Symbol     | Trade date | Expiration month  | Strike price | Put/Call | Buy/Sell  | Open/Close | Trade price | Quantity ( |
|   | <b>V</b>  | IT0010807656 | 19392           | A2A        | 10/15/12   | 12/2012           | 0.3700       | С        | S         | 0          | 12.0000     | 2          |
|   |           |              |                 |            |            |                   |              |          |           |            |             |            |
|   |           |              |                 |            |            |                   |              |          |           |            |             |            |
| I |           |              |                 |            |            |                   |              |          |           |            |             |            |
|   |           |              |                 |            |            |                   |              |          |           |            |             |            |
|   |           |              |                 |            |            |                   |              |          |           |            |             |            |
|   |           |              |                 |            |            |                   |              |          |           |            |             |            |
|   |           |              |                 |            |            |                   |              |          |           |            |             |            |
|   |           |              |                 |            |            |                   |              |          |           |            |             |            |
|   |           |              |                 |            |            |                   |              |          |           |            |             |            |
|   |           |              |                 |            |            |                   |              |          |           |            |             |            |
|   |           |              |                 |            |            |                   |              |          |           |            |             |            |
|   | •         |              |                 | 11         |            |                   |              |          |           |            |             | Þ          |
|   |           |              |                 |            |            |                   |              |          |           |            |             |            |
|   | Total     | Quantity     | 2 Mean Wei      | ghted Pric | e 12.      | 0000 Receiver Mer | mber 00001   | ▼ BC     | RSA ITALI | ANA S.P.A. |             | •          |
|   |           |              |                 |            |            | Ok Close          |              |          |           |            |             |            |

Operational steps description:

- 1. Only the overall amount of trade can be transferred. The Quantity field cannot be modified
- 2. Select Yes or Not option to access the gross position rectification function: this option allows to increase automatically positions in case a positions lack occurs in the time frame between the request sending and counterpart's acceptance, due to market executed trades on the transferred series.
- 3. Insert data into the Additional Info field (optional)
- 4. Select the ABI code and description of Receiver Member.
- 5. Press OK button to confirm

A confirmation message informs the user that the transaction has been successfully committed.

#### 6.4 Trade transfer

To execute a trade Transfer, the customer has to download the trade list. Then he has to select one or more trades and right click on them to access the Transfer function.

The Trades Transfer dialog window allows to send the selected trades to a counterpart who is a clearing house member.

This function is allowed only on T+1 trades; besides performing the trade transfer, this function executes the settlement of the variation margins or the premium as well, according to the

execution price of the trade. It is also possible to transfer a partial number of lots of the trade thus allowing the lots to be assigned to several clearing brokers.

The CC&G system processes the transfer only after the counterpart has accepted the received trade.

It is possible to transfer only trades on client account and only to counterparts other than the member itself.

|          |              |                 | _          |            |                   |              | -        |           |            |             |          |
|----------|--------------|-----------------|------------|------------|-------------------|--------------|----------|-----------|------------|-------------|----------|
| el/Unsel | ISIN code    | Contract number | Symbol     | Trade date | Expiration month  | Strike price | Put/Call | Buy/Sel   | Open/Close | Trade price | Quantity |
| 3        | IT0010807656 | 19392           | A2A        | 10/15/12   | 12/2012           | 0.3700       | C        | S         | 0          | 12.0000     | 2000     |
|          |              |                 |            |            |                   |              |          |           |            |             |          |
|          |              |                 |            |            |                   |              |          |           |            |             |          |
|          |              |                 |            |            |                   |              |          |           |            |             |          |
|          |              |                 |            |            |                   |              |          |           |            |             |          |
|          |              |                 |            |            |                   |              |          |           |            |             |          |
|          |              |                 |            |            |                   |              |          |           |            |             |          |
|          |              |                 |            |            |                   |              |          |           |            |             |          |
|          |              |                 |            |            |                   |              |          |           |            |             |          |
|          |              |                 |            |            |                   |              |          |           |            |             |          |
|          |              |                 |            |            |                   |              |          |           |            |             |          |
|          |              |                 |            |            |                   |              |          |           |            |             |          |
| 1        |              |                 |            |            |                   | -            |          |           |            |             |          |
|          |              |                 |            |            |                   |              | ller     |           |            |             |          |
| Total    | Quantity     | 2 Mean We       | ghted Pric | e 12       | 0000 Receiver Mer | nber 00001   | • BC     | RSA ITALI | ANA S.P.A. |             | •        |
|          |              |                 |            |            |                   |              |          |           |            |             |          |

Operational steps description:

- 1. Insert the quantity of the trade to be transferred into the Quantity field.
- 2. Select Yes or Not option to access the gross position rectification function: this option allows to increase automatically positions in case a positions lack occurs in the time frame between the request sending and counterpart's acceptance, due to market executed trades on the transferred series.
- 3. Insert data into the Additional Info (optional)
- 4. Select the ABI code and description of Receiver Member
- 5. Press the OK button to confirm

A confirmation message informs the user the that the transaction has been successfully committed.

6.5 Trade Separation

To execute a Separation (Split), the customer has to download the trade list. Then he has to select a trade and right click on it to access the Separation function.

The Separation function allows the user to split any trade into 8 trades at maximum, each one of different volume amount. The total amount of the separated trades must be equal to the volume of the original trade

This function is allowed on T and T+1.

| Contract number | 19393  | ;           | Open/0  | Close O   | Client info  |                 |
|-----------------|--------|-------------|---------|-----------|--------------|-----------------|
| ABI Code        | 00001  | L           | Account | type C    | Client code  | 1231            |
| Quantity        | 2      |             |         | Side B    | Trade date   | 20121015        |
| Isin Code       | IT001  | 0807656     |         |           | Price        | 12.0000         |
| Split quantit   | y      | Client code | e Cl    | ient info |              | Contract number |
| o               |        | 1231        |         |           |              |                 |
| 0               |        | 1231        |         |           |              |                 |
| 0               |        |             |         |           |              |                 |
| 0               |        |             |         |           |              |                 |
| 0               |        |             |         |           |              |                 |
| 0               |        |             |         |           |              |                 |
| 0               |        |             |         |           |              |                 |
| 0               |        |             |         |           |              |                 |
| Total: 0, Re    | mainin | g: 2        |         | Rect      | ify position | ○ Y             |

Operational steps description:

- 1. Insert the amount of trade to be split into the Split quantity field.
- 2. Insert data into the Client Code field (optional).
- 3. Insert data into the Client Info field (optional).
- Repeat these operational steps until the remaining quantity will be equal to 0.
- 4. Select Yes or Not option to access the gross position rectification function
- 5. Press the Submit button to confirm

A confirmation message informs the user that the transaction has been successfully committed; the new trade numbers originated by the separation will be shown in the Contract Number column of the window dialog.

#### 6.6 Open Close Change

To execute an Open Close Change, the customer has to download the trade list. Then he has to select one or more trades and right click on them to access the Open Close Change function.

|   | Open/C    | lose trade      |        |          |           |       | ×                  |
|---|-----------|-----------------|--------|----------|-----------|-------|--------------------|
|   | Sel/Unsel | Contract number | Market | Buy/Sell | Open/Clos | se    | Transaction result |
|   | <b>V</b>  | 19393           | DER    | В        | Open      | Close |                    |
|   |           |                 |        |          |           |       |                    |
|   |           |                 |        |          |           |       |                    |
|   |           |                 |        |          |           |       |                    |
|   |           |                 |        | ж С      | lose      |       |                    |
| L |           |                 |        |          |           |       |                    |

Operational steps description:

- 1. Select the Open or Close flag option
- 2. Press OK button to confirm

A confirmation message informs the user that the transaction has been successfully committed.

#### 6.7 Client Code Change

To execute a Client Code Change, the customer has to download the trade list. Then he has to select one or more trades and right click on them to access the Client Code Change function.

In the Client Code Change window the user has to specify the new client code and, optionally, the client info.

September 2014

|                                  | John Court |
|----------------------------------|------------|
| 19393 DER B New Codel O Yes O No | _          |

It's also possible to insert the same Client code and the same Client info for multiple trades at the same time; in order to do this, the customer has to select more than one trade in the Trades List window and select "Client code change" in the quick selection menu; after this, it's possible to insert the same value in all the trades (in the Client code and in the Client info fields) using the copy and paste functionality(CTRL+C; CTRL+V).

The client code change allows to perform also subaccount changes; these actions are executed by the system when a client code associated to the specific subaccount (subaccount-client code link) is inserted.

#### 6.8 Trade History

This functionality allows to view all the clearing operations done on a selected trade.

To access this functionality, the customer has to download the trade list. Then he has to select a trade and right click on it to access the Trade History function. A window will appear, showing a line for each clearing operation done on the trade that involve the customer.

| Market          | Trading Market                                         |
|-----------------|--------------------------------------------------------|
| ABI Code        | Member ABI code                                        |
| Account Type    | Account Type (House/Client)                            |
| Symbol          | Alphanumeric symbol of underlying financial instrument |
| Expiration Date | Expiration Date                                        |
| Strike Price    | Strike Price                                           |
| Put/Call        | Option type (Put/Call)                                 |

September 2014

| Series name              | Name of the Series                                                                                                    |
|--------------------------|----------------------------------------------------------------------------------------------------|
| Trade Date               | Trade Date                                                                                                    |
| Trade Time               | Trade Time                                                                                                    |
| ISIN Code                | ISIN code                                                                                                    |
| Quantity                 | Trade Quantity                                                                                                    |
| Trade Price              | Trade Price                                                                                                    |
| Open Close               | Open close flag (O = open, C = close)                                                                                                    |
| Contract Number          | Clearing house registered trade identification number                                                                                                 |
| Original Contract Number | Clearing house original trade identification number before separation.<br>In case of multiple separation, the original trade contract number is shown |
| Buy/sell                 | Trade side (Buy/Sell)                                                                                                    |
| Client Info              | Optional free text notes                                                                                                    |
| Client Code              | Client alphanumeric Code                                                                                                    |
| Sub Account              | Sub account                                                                                                    |
| Deliver ABI code         | Sender ABI Code                                                                                                    |
| Receiver ABI code        | Receiver ABI Code                                                                                                    |
| Deliver Info             | Client information of deliver member                                                                                                    |
| Receiver Info            | Client information of receiver member                                                                                                    |
| Operation                | Clearing operation                                                                                                    |

#### 6.9 Transferred trades

This window shows the International Give ups and Trade Transfers executed on current or previous days for the customer and its NCMs. Both the received and the transferred trades are shown. The user has to select the reference market and click the Download button to see the data.

September 2014

| Trades                                                                               |                                                                                                    |                                                                      |                                                                      |          |                                                                                                  |                                                                     |          |                                                                        |            |         |          |                      |                                       |                                                                                    |                                                                                       |                                                      | - ×                                                                                          |
|--------------------------------------------------------------------------------------|----------------------------------------------------------------------------------------------------|----------------------------------------------------------------------|----------------------------------------------------------------------|----------|--------------------------------------------------------------------------------------------------|---------------------------------------------------------------------|----------|------------------------------------------------------------------------|------------|---------|----------|----------------------|---------------------------------------|------------------------------------------------------------------------------------|---------------------------------------------------------------------------------------|------------------------------------------------------|----------------------------------------------------------------------------------------------|
| onfiguration E                                                                       | dit                                                                                                    |                                                                      |                                                                      |          |                                                                                                  |                                                                     |          |                                                                        |            |         |          |                      |                                       |                                                                                    |                                                                                       |                                                      |                                                                                              |
| Trans                                                                                | aferred trades                                                                                                    | Separa                                                               | ited trade                                                           | es Open  | Close                                                                                            | Chang                                                               | es Cie   | nt Code Ch                                                             | anges      |         |          |                      |                                       |                                                                                    |                                                                                       |                                                      |                                                                                              |
| Date 10/15/12                                                                        | • Market ID                                                                                                    | EM + ITA                                                             | LIAN DEF                                                             | INATIVES | S MARK                                                                                           | ET                                                                  |          | - Dov                                                                  | nicad      | 7       | XD       | 18 8  <b>=</b>       | 3                                     |                                                                                    |                                                                                       |                                                      |                                                                                              |
| 2 Filters                                                                            |                                                                                                    |                                                                      |                                                                      |          |                                                                                                  |                                                                     |          |                                                                        |            |         |          |                      |                                       |                                                                                    |                                                                                       |                                                      |                                                                                              |
| Del Men                                                                              | ber - Off -                                                                                                    |                                                                      | Symbol                                                               | · 011 -  | • P/                                                                                             | c- 01                                                               | r        | Del Code                                                               | · 011 ·    |         | Del Info | · off -              | A                                     | id Info - Off -                                                                    |                                                                                       | Tr Mode                                              | · 011 ·                                                                                      |
| Rec Men                                                                              | be - Off -                                                                                                    |                                                                      | Tr State                                                             | - Off -  | + 5/                                                                                             | 5-08                                                                | f- +     | Rec Code                                                               | .011       |         | Rec Info | - Off -              | 150                                   | Code - Off -                                                                       |                                                                                       | Prod Type                                            | - 011 -                                                                                      |
|                                                                                      |                                                                                                    |                                                                      |                                                                      |          |                                                                                                  |                                                                     |          |                                                                        |            |         |          |                      |                                       |                                                                                    |                                                                                       |                                                      |                                                                                              |
| Niters off<br>Delver member                                                          | 253N code                                                                                                    | Series                                                               | name                                                                 | Receiver | menb                                                                                             | er  0                                                               | Contract | nunber                                                                 | Original o | ontract | number   | Market contract numb | er i                                  | Trade date                                                                         | Transfer date                                                                         | Duy/Sel                                              | Price                                                                                        |
| Pitters off<br>Deliver member<br>0000                                                | 252N code                                                                                                    | Series<br>A2A2                                                       | name<br>L0 37                                                        | Receiver | menb<br>22                                                                                       | er  0                                                               | Contract | trumber<br>19393                                                       | Orignal o  | ontract | number   | Market contract numb | er  <br>2                             | Trade date<br>10/15/12                                                             | Transfer date                                                                         | Duy/Sel                                              | Price<br>S 12.0                                                                              |
| Ribers off<br>Deliver member<br>0000<br>0000                                         | 253N code<br>11 (T001080<br>11 (T001080                                                                            | Series<br>A2A28<br>A2A28                                             | name<br>L0 37<br>L0 37                                               | Receiver | menb<br>22<br>22                                                                                 | er (<br>2133<br>2133                                                | Contract | t number<br>19393<br>19393                                             | Orignal o  | ontract | number   | Market contract numb | er  <br>2                             | Trade date<br>10/15/12<br>10/15/12                                                 | Transfer date<br>10/15/12<br>10/15/12                                                 | Duy/Sel                                              | Price<br>S 12.0<br>B 12.0                                                                    |
| Filters off<br>Deliver member<br>0000<br>0000                                        | 253N code<br>11 (T001080<br>11 (T001080<br>11 (T001080                                                             | Series<br>A2A23<br>A2A23<br>A2A23                                    | name<br>L0 37<br>L0 37<br>L0 37                                      | Receiver | r menb<br>24<br>24<br>24                                                                         | er (<br>2133<br>2133<br>2133<br>2133                                | Contract | nunber<br>19393<br>19393<br>19392                                      | Original c | ontract | number   | Market contract numb | er<br>2<br>2<br>1                     | Trade date<br>10/15/12<br>10/15/12<br>10/15/12                                     | Transfer date<br>10/15/12<br>10/15/12<br>10/15/12                                     | Duy/Sel<br>2<br>2                                    | Price<br>S 12.0<br>B 12.0<br>S 12.0                                                          |
| Filters off<br>Deliver member<br>0000<br>0000<br>0000                                | 253N code<br>11 (T001080<br>11 (T001080<br>11 (T001080<br>11 (T001080                                              | Series<br>A2A28<br>A2A28<br>A2A28<br>A2A28                           | name<br>10 37<br>10 37<br>10 37<br>10 37                             | Receiver | memb<br>22<br>22<br>22<br>22                                                                     | er (<br>2133<br>2133<br>2133<br>2133                                | Contract | trumber<br>19393<br>19393<br>19394<br>19394                            | Original c | ontract | number   | Market contract numb | 417<br>2<br>1<br>3                    | Trade date<br>10/15/12<br>10/15/12<br>10/15/12<br>10/15/12                         | Transfer date<br>10/15/12<br>10/15/12<br>10/15/12<br>10/15/12                         | Buy/Sel<br>2<br>2<br>2                               | Price<br>S 12.0<br>B 12.0<br>S 12.0<br>B 12.0                                                |
| Reeven off<br>Deliver member<br>0000<br>0000<br>0000<br>0000<br>0000                 | 253N code<br>11 (T001080)<br>11 (T001080)<br>11 (T001080)<br>11 (T001080)<br>11 (T001080)                          | Series<br>A2A23<br>A2A23<br>A2A23<br>A2A23<br>A2A23                  | 0 37<br>0 37<br>0 37<br>0 37<br>0 37                                 | Receiver | menb<br>22<br>22<br>22<br>22<br>22<br>22                                                         | er (<br>2133<br>2133<br>2133<br>2133<br>2133<br>2133                | Contract | trunber<br>19393<br>19393<br>19394<br>19394                            | Original o | ontract | number   | Market contract numb | HT 2<br>2<br>1<br>3<br>3              | Trade date<br>10/15/12<br>10/15/12<br>10/15/12<br>10/15/12<br>10/15/12             | Transfer date<br>10/15/12<br>10/15/12<br>10/15/12<br>10/15/12<br>10/15/12             | Buy/Sell<br>2<br>2<br>2<br>2                         | Price<br>S 12.0<br>B 12.0<br>S 12.0<br>B 12.0<br>S 12.0<br>S 12.0                            |
| Fibers off<br>Deliver member<br>0000<br>0000<br>0000<br>0000<br>0000<br>0000         | 253N code<br>11 (T001080)<br>11 (T001080)<br>11 (T001080)<br>11 (T001080)<br>11 (T001080)<br>11 (T001080)          | Series<br>A2A2<br>A2A2<br>A2A2<br>A2A2<br>A2A2<br>A2A2               | L0 37<br>L0 37<br>L0 37<br>L0 37<br>L0 37<br>L0 37<br>L0 37          | Receiver | rnenb<br>22<br>22<br>23<br>23<br>24<br>24<br>24<br>24<br>24                                      | er (<br>2133<br>2133<br>2133<br>2133<br>2133<br>2133<br>2133        | Contract | tounber<br>19393<br>19393<br>19394<br>19394<br>19394                   | Original o | ortract | runber   | Market contract numb | 47<br>2<br>2<br>1<br>3<br>3<br>4      | Trade date<br>10/15/12<br>10/15/12<br>10/15/12<br>10/15/12<br>10/15/12<br>10/15/12 | Transfer date<br>10/15/12<br>10/15/12<br>10/15/12<br>10/15/12<br>10/15/12<br>10/15/12 | 0uy/Sell<br>2<br>2<br>2<br>2<br>2                    | Price<br>S 12 0<br>B 12 0<br>S 12 0<br>B 12 0<br>S 12 0<br>B 12 0                            |
| Fibers off<br>Deliver member<br>0000<br>0000<br>0000<br>0000<br>0000<br>0000<br>0000 | 2520 code<br>11 (T001080<br>11 (T001080<br>11 (T001080<br>11 (T001080<br>11 (T001080<br>11 (T001080<br>11 (T001080 | Series<br>A2A2<br>A2A2<br>A2A2<br>A2A2<br>A2A2<br>A2A2<br>A2A2<br>A2 | L0 37<br>L0 37<br>L0 37<br>L0 37<br>L0 37<br>L0 37<br>L0 37<br>L0 37 | Receiver | r memb<br>24<br>24<br>25<br>25<br>25<br>25<br>25<br>25<br>25<br>25<br>25<br>25<br>25<br>25<br>25 | er (<br>2133<br>2133<br>2133<br>2133<br>2133<br>2133<br>2133<br>213 | Contract | trumber<br>19393<br>19393<br>19394<br>19394<br>19394<br>19395<br>19395 | Original c | primact | number   | Market contract numb | #F 2 2 1 3 3 4 4                      | Trade data<br>10/15/12<br>10/15/12<br>10/15/12<br>10/15/12<br>10/15/12<br>10/15/12 | Transfer date<br>10/15/12<br>10/15/12<br>10/15/12<br>10/15/12<br>10/15/12<br>10/15/12 | 0uy/Sel<br>2<br>2<br>2<br>2<br>2<br>2<br>2<br>2<br>2 | Price<br>S 12.0<br>S 12.0<br>S 12.0<br>S 12.0<br>S 12.0<br>S 12.0<br>S 12.0                  |
| Fibers off Deliver member 0000 0000 0000 0000 0000 0000 0000 0                       | 253N code<br>11 (T001080<br>11 (T001080<br>11 (T001080<br>11 (T001080<br>11 (T001080<br>11 (T001080<br>11 (T001080 | Series<br>A2A2<br>A2A2<br>A2A2<br>A2A2<br>A2A2<br>A2A2<br>A2A2<br>A2 | 0 37<br>0 37<br>0 37<br>0 37<br>0 37<br>0 37<br>0 37                 | Receiver | memb<br>22<br>22<br>23<br>23<br>24<br>24<br>24<br>24                                             | er (<br>2133<br>2133<br>2133<br>2133<br>2133<br>2133<br>2133<br>213 | Contract | runber<br>1939)<br>1939)<br>1939<br>19394<br>19394<br>19395<br>19395   | Original o | ortract | nunber   | Market contract numb | AT<br>2<br>2<br>1<br>3<br>3<br>4<br>4 | Trade date<br>10/15/12<br>10/15/12<br>10/15/12<br>10/15/12<br>10/15/12<br>10/15/12 | Transfer date<br>10/15/12<br>10/15/12<br>10/15/12<br>10/15/12<br>10/15/12<br>10/15/12 | Duy/Sell<br>2<br>2<br>2<br>2<br>2<br>2<br>2          | Price<br>\$ 12.0<br>B 12.0<br>\$ 12.0<br>\$ 12.0<br>\$ 12.0<br>\$ 12.0<br>\$ 12.0<br>\$ 12.0 |

The color of the row shows the transfer status, according to the following table:

| Color  | Status    | Description                                                                                                    |
|--------|-----------|----------------------------------------------------------------------------------------------------|
| Green  | Processed | The receiver accepted the transfer. The trade is now owned by the receiver.                                                    |
| Red    | Rejected  | The receiver rejected the transfer. The trade is still owned by the sender.                                                    |
| Yellow | Holding   | The receiver didn't accept (or reject) the transfer yet. The trade is still owned by the sender.                               |
| White  | Cancelled | The sender cancelled the transfer request before the receiver accepted or rejected it. The trade is still owned by the sender. |

| Deliver Member              | Sender ABI Code                                                                                                    |
|-----------------------------|----------------------------------------------------------------------------------------------------|
| Receiver Member             | Receiver ABI Code                                                                                                    |
| Deliver Name                | Sender Name                                                                                                    |
| Receiver Name               | Receiver Name                                                                                                    |
| Contract Number             | Contract Number assigned by the clearing house                                                                                                   |
| Original Contract<br>Number | Contract Number assigned by the clearing house before separation.<br>In case of multiple separation, the original trade contract number is shown |
| Market contract             | Contract number assigned by the market                                                                                                    |

September 2014

| number               |                                                          |
|----------------------|----------------------------------------------------------|
| Trade Date           | Contact Date                                             |
| Transfer Date        | Transfer Date                                            |
| Price                | Transfer Price                                           |
| Symbol               | Alphanumeric symbol of underlying product                |
| ISIN Code            | ISIN Code                                                |
| Series name          | Name of the series                                       |
| Expiration Month     | Expiration month                                         |
| Strike Price         | Strike Price                                             |
| Put/Call             | Put/Call                                                 |
| Buy/Sell             | Contract side                                            |
| Deliver Account      | Deliver Account Type (House/Client)                      |
| Receiver Account     | Receiver Account Type (House/Client)                     |
| Quantity             | Transferred quantity                                     |
| Status               | Status (H=Holding, P=Processed, R=Rejected, C=Cancelled) |
| Request Code         | Request Code assigned by the System                      |
| Transferred/Received | Transferred/Received trade transfer type                 |
| Deliver Info         | Client information of deliver member                     |
| Additional Info      | Free text additional information                         |
| Deliver Code         | Client Code of deliver member                            |
| Market               | Trading market                                           |
| Receiver Info        | Client information of receiver member                    |
| Receiver Code        | Client Code of receiver member                           |
| Sub Account          | Sub Account                                              |
| Transfer mode        | Transfer mode (Automatic/Manual)                         |
|                      |                                                          |

<u>Cancel Transfer Request</u>: Pending trade transfers with status H (Holding) can be cancelled by the deliver member. The user has to right click on the pending transfers and select Cancel Transfer Request.

Cancel trade transfer

Sel/Unsel Deliver member ISDN code Receiver member Contract number Original contract number Trade date Transfer date Bury/Sel Price

Sel/Unsel Deliver member 10/15/12 10/15/12 B 12.C

Tm

Ok Close

Click the OK button to confirm.

A confirmation message informs the user that the transaction has been successfully committed.

#### 6.10Separated trades

This window shows the separated trades for the current and previous days.

| Trades                                        |                                           |                        |                          |            |         |              |          |             |             |
|-----------------------------------------------|-------------------------------------------|------------------------|--------------------------|------------|---------|--------------|----------|-------------|-------------|
| Configuration Edit                            | 2                                         | - 45                   |                          |            |         |              |          |             |             |
| Trades list Transfer                          | red trades Separated trade                | 5 Open/Close Changes   | Client Code Cha          | nges       |         |              |          |             |             |
|                                               |                                           |                        |                          |            |         |              |          |             |             |
| Contract number                               | Download X 2                              | Market contract number | Series name              | Trade date | Buy/Sel | Account type | Quantity | Client info | Client code |
| Date 10/15/12 •<br>Contract number<br>80000 t | Download Congrad contract number<br>19392 | Market contract number | Series name<br>A2A2L0.37 | Trade date | Buy/Sel | Account type | Quantity | Client info | Client code |

| Contract number             | Contract Number assigned by the clearing house                                                                                                    |
|-----------------------------|----------------------------------------------------------------------------------------------------|
| Original Contract<br>number | Contract Number assigned by the clearing house before separation.<br>In case of multiple separation, the previous separated trade contract number is shown |
| Market contract<br>number   | Contract number assigned by the market                                                                                                    |
| Series name                 | Name of the series                                                                                                    |
| Trade date                  | Trade date                                                                                                    |
| Buy/Sell                    | Contract side                                                                                                    |

| Account type | Account Type (House/Client) |
|--------------|-----------------------------|
| Quantity     | Contract quantity           |
| Client info  | Client information          |
| Client code  | Client code                 |

#### 6.11 Open Close Changes

This window shows the Open Close changes made on the current and previous days. The user has to select the reference market and click the Download button to see the data.

| e Changes Client Code Changes                                                            |
|------------------------------------------------------------------------------------------|
| e Changes Client Code Changes                                                            |
|                                                                                          |
| XET 🔹 Download 🛛 💥 😂 🖨 🛃                                                                 |
| Market contract number Account type Sub account Symbol Expiration date Strike price Put/ |
| 96 0 C TEST A2A 0.3700                                                                   |
| -                                                                                        |

| Market                    | Trading market                                 |
|---------------------------|------------------------------------------------|
| Deliver member            | Deliver member ABI Code                        |
| Trade date                | Trade date                                     |
| Contract number           | Contract Number assigned by the clearing house |
| Market contract<br>number | Contract number assigned by the market         |
| Buy/Sell                  | Contract side                                  |
| Account type              | Account Type (House/Client)                    |
| Sub account               | Sub account                                    |
| Symbol                    | Alphanumeric symbol of underlying instrument   |
| Expiration date           | Expiration date                                |
| Strike Price              | Strike price                                   |

September 2014

| Put Call      | Option type ( $P = Put, C = Call$ )   |
|---------------|---------------------------------------|
| ISIN code     | Security ISIN Code                    |
| Series Name   | Name of the series                    |
| Quantity      | Contract quantity                     |
| Open Close    | Open close flag (O = open, C = close) |
| Request time  | O/C flag change request time          |
| Request state | O/C flag change request state         |
| Return code   | Return code                           |
| Client info   | Client information                    |
| Client code   | Client code                           |

#### 6.12Client Code Changes

This window shows the Client Code changes made on the current and previous days. The user has to select the reference market and click the Download button to see the data.

| Configuration Edit             |                              |                                  |                         |                                  |
|--------------------------------|------------------------------|----------------------------------|-------------------------|----------------------------------|
|                                |                              |                                  |                         |                                  |
| Trades list Transferred trades | Separated trades Open/Close  | Changes Client Code Changes      |                         |                                  |
| Date 10/15/12 · Market IDE     | M - ITALIAN DERIVATIVES MARK | ET • Download                    | X E & A B               |                                  |
| Market Deliver member          | rade date Contract number    | Market contract number   Buy/Sef | Account type Open/Close | Sub account   Client code   Orig |
| DER 00001                      | 10/15/12 1939                | 7 0                              | S C                     | O "OMN test                      |

September 2014

| Market                       | Trading market                               |
|------------------------------|----------------------------------------------|
| Deliver Member               | Deliver member ABI Codice                    |
| Trade Date                   | Trade date                                   |
| Contract Number              | Contract number                              |
| Market contract number       | Contract number assigned by the market       |
| Buy/Sell                     | Operation side ( B = buy, S = sell)          |
| Account Type                 | Account Type: House/Client                   |
| Open/Close                   | Open/Close                                   |
| Original Client Code         | Original Client Code identifier              |
| Original sub account         | Original sub account identifier              |
| Client code                  | Client code identifier                       |
| Gross position rectification | Gross position rectification flag            |
| Symbol                       | Alphanumeric symbol of underlying instrument |
| Expiration date              | Expiration date                              |
| Strike price                 | Strike price                                 |
| Put/Call                     | Put/Call                                     |
| ISIN code                    | ISIN code                                    |
| Series name                  | Name of the series                           |
| Quantity                     | Quantity                                     |
| Transaction time             | Transaction time                             |
| Туре                         | Туре                                         |
| Return Code                  | Return Code                                  |
| Contract value               | Contract value                               |
| Client info                  | Client Info                                  |

#### 7.0 Operations To be confirmed

This menu allows to accept or reject a trade or a position transfer received from another clearing member.

#### 7.1 Transferred Trades to be Confirmed

This window shows the incoming International Give ups and Trade Transfers which have not been accepted/rejected yet by the customer. The user has to select the reference market and click the Download button to see the data.

The user can accept/reject a incoming trades right clicking on the selected trades and selecting the Accept/Reject function.

The clearing house system will perform the transfer only after the user accepted the received trade. Received trades can be allocated on house or client account.

Please notice: Trades transferred via Automatic Give-Up don't need to be accepted by the receiver member. For this reason they are not shown in this window.

In case an International Give-up is not accepted by the end of the day, it will expire.

| Transferred to            | ides to be confirme | 0                            |               |        |                    |        |                     |           |                  |         |            | and the          | *    |
|---------------------------|---------------------|------------------------------|---------------|--------|--------------------|--------|---------------------|-----------|------------------|---------|------------|------------------|------|
| onfiguration Ex           | 58                  |                              |               |        |                    |        |                     |           |                  |         |            |                  |      |
| tarket IDEM - IT          | ALIAN DERIVATIVES N | MARKET                       | - 00          | anioad | YXE                | 8      | 3 🔳 🛃 🛛             |           |                  |         |            |                  |      |
| [2] Filters               |                     |                              |               |        |                    |        |                     |           |                  |         |            |                  |      |
| Del Memb                  | er - 041            | P/C-Off-                     | · Del Accour  | t-017- | Tr State - Off -   | •      | Del Info - Off -    |           | Del Code - Off - |         | Add 3Hfg - | off.             |      |
| Rec Memb                  | er - 0#             | 8/5 - 08 -                   | · Rec Accourt | t-0#-  | · Prod Type - OW - |        | Rec Info - Off -    |           | Rec Code - Off - |         | 10000      |                  |      |
|                           |                     |                              |               |        |                    |        |                     |           |                  |         |            |                  |      |
| iters off<br>elver member | Receiver member     | 153N code                    | Series name   | by/Sel | Contract number    | Mari   | vet contract number | Trade dat | Transfer date    | Price   | Symbol     | Expiration month | 15   |
| 00001                     | 22133               | 17001080                     | A2A2L0.37     |        | 19393              |        |                     | 2 10/15   | V12 10/15/1      | 2 12:00 | A24        | 12/20            | 12   |
| 00001                     | 22133               | IT001080                     | A2A2L0.37     |        | 19393              |        |                     | 2 10/15   | 10/15/1          | 2 12 00 | A24        | 12/20            | 12   |
| 00001                     | 22133               | 11001080                     | A2A2L0 37     |        | 19392              | £      |                     | 1 10/15   | V12 10/15/1      | 2,12.00 | A24        | 12/20            | 12   |
| 00001                     | 22133               | 11001080                     | A2A2L0.37     |        | 19394              |        |                     | 3 10/15   | V12 10/15/1      | 2 12 00 | A24        | 12/20            | 12   |
| 00001                     | 22133               | 1001080                      | A2A2L0.37     | 1      | 3 19394            | ¢      |                     | 3 10/15   | V12 10/15/1      | 2 12.00 | A24        | 12/20            | 12   |
| 00001                     | 22133               | IT001080                     | A2A2L0 37     | 1      | 3 19395            | £      |                     | 4 10/11   | V12 10/15/1      | 2 12:00 | A24        | 12/20            | 12   |
| 00001                     | 22133               | IT001080                     | A2A2L0.37     |        | 19395              | £      |                     | 4 10/15   | 10/15/1          | 2 12.00 | A28        | 12/20            | 12   |
| 00001                     | 22133               | IT001080.                    | A2A2L0 37     |        | 19396              | 100    |                     | 5 10/15   | 10/15/1          | 2 12:00 | A24        | 12/20            | 12   |
| 00001                     | 22133               | IT001080                     | A2A2L0.37     | 1      | 19398              | £      |                     | 7 10/15   | V12 10/15/1      | 2 12:00 | A24        | 12/20            | 12   |
|                           | 22133               | IT001080.                    | A2A2L0 37     | 1      | 3 19399            | 1.     |                     | 8 10/15   | V12 10/15/1      | 2 12.00 | A24        | 12/20            | 12   |
| 00001                     |                     | and the second second second | 100400400.000 |        | 1 40.560           | 2 ···· |                     | 0 40/48   | 192 40/46/9      | 9.45.66 | 101        | 40,00            | 4.00 |

September 2014

| Deliver Member                                                                                                    | Deliver member ABI Code                                                                                                    |
|----------------------------------------------------------------------------------------------------|----------------------------------------------------------------------------------------------------|
| Receiver Member                                                                                                    | Receiver member ABI Code                                                                                                    |
| ISIN Code                                                                                                    | ISIN CODE                                                                                                    |
| Series name                                                                                                    | Name of the series                                                                                                    |
| Deliver Name                                                                                                    | Deliver Name                                                                                                    |
| Receiver Name                                                                                                    | Receiver Name                                                                                                    |
| Contract Number                                                                                                    | Contract Number assigned by the clearing house                                                                                                    |
| Market contract number                                                                                                    | Contract number assigned by the market                                                                                                    |
| Trade Date                                                                                                    | Trade Date                                                                                                    |
| Transfer Date                                                                                                    | Transfer Date                                                                                                    |
|                                                                                                    |                                                                                                    |
| Price                                                                                                    | Price of transferred trade                                                                                                    |
| Price<br>Symbol                                                                                                    | Price of transferred trade Alphanumeric symbol of underlying instrument                                                                                                    |
| Price<br>Symbol<br>Expiration Month                                                                                            | Price of transferred trade         Alphanumeric symbol of underlying instrument         Expiration month                                                                                                    |
| Price<br>Symbol<br>Expiration Month<br>Strike Price                                                                            | Price of transferred trade         Alphanumeric symbol of underlying instrument         Expiration month         Strike Price                                                                                                    |
| Price<br>Symbol<br>Expiration Month<br>Strike Price<br>Put/Call                                                                | Price of transferred trade         Alphanumeric symbol of underlying instrument         Expiration month         Strike Price         Put/Call                                                                                                    |
| Price<br>Symbol<br>Expiration Month<br>Strike Price<br>Put/Call<br>Buy/Sell                                                    | Price of transferred tradeAlphanumeric symbol of underlying instrumentExpiration monthStrike PricePut/CallContract side                                                                                                    |
| Price<br>Symbol<br>Expiration Month<br>Strike Price<br>Put/Call<br>Buy/Sell<br>Deliver Account                                 | Price of transferred tradeAlphanumeric symbol of underlying instrumentExpiration monthStrike PricePut/CallContract sideDeliver Account (House/Client)                                                                                               |
| Price<br>Symbol<br>Expiration Month<br>Strike Price<br>Put/Call<br>Buy/Sell<br>Deliver Account<br>Receiver Account             | Price of transferred trade         Alphanumeric symbol of underlying instrument         Expiration month         Strike Price         Put/Call         Contract side         Deliver Account (House/Client)         Receiver Account (House/Client) |
| Price<br>Symbol<br>Expiration Month<br>Strike Price<br>Put/Call<br>Buy/Sell<br>Deliver Account<br>Receiver Account<br>Quantity | Price of transferred tradeAlphanumeric symbol of underlying instrumentExpiration monthStrike PricePut/CallContract sideDeliver Account (House/Client)Receiver Account (House/Client)Transferred quantity                                            |

September 2014

| Request Code    | Transfer request provided by the Clearing system                                                                    |
|-----------------|----------------------------------------------------------------------------------------------------|
| Deliver Info    | Client information of deliver member                                                                                |
| Additional info | Free text additional information                                                                                    |
| Deliver Code    | Client Code of deliver member                                                                                       |
| Market          | Trading market                                                                                                    |
| Product Type    | Product type (B = bond, C = equity and fund quotes, F = future, O = option, R = repo, V = convertible, W = warrant) |
| Receiver Info   | Client information of receiver member                                                                               |
| Receiver Code   | Client Code of receiver member                                                                                      |
| Sub Account     | Sub Account                                                                                                    |

| diam'r.  | 10.1           | 2.1                  |                     | and a large  | C               | le-h-l | In the second   | 1 |
|----------|----------------|----------------------|---------------------|--------------|-----------------|--------|-----------------|---|
| el/Unsel | Deliver member | Deliver name         | Receiver member     | ISIN code    | Contract number | Symbol | Expration month | - |
| [4]      | 00001          | BURSATTALIANA S.P.A. | 22133               | 110010807656 | 19398           | ACA    | 12/2012         | 4 |
|          |                |                      |                     |              |                 |        |                 |   |
|          |                |                      |                     |              |                 |        |                 |   |
|          |                |                      |                     |              |                 |        |                 |   |
|          |                |                      |                     |              |                 |        |                 |   |
|          |                |                      |                     |              |                 |        |                 |   |
|          |                |                      |                     |              |                 |        |                 |   |
|          |                |                      |                     |              |                 |        |                 |   |
|          |                |                      |                     |              |                 |        |                 |   |
|          |                |                      |                     |              |                 |        |                 |   |
|          |                |                      |                     |              |                 |        |                 |   |
|          |                |                      |                     |              |                 |        |                 |   |
|          |                |                      |                     |              |                 |        |                 |   |
|          |                | m                    |                     |              |                 |        |                 |   |
|          |                | m                    |                     |              |                 |        |                 |   |
|          | Total          | m<br>Quantity 2      | Mean Weighted Prior | e 12.0000    | )    Confirm    | Reject |                 |   |

September 2014

Operational steps description:

- 1. Select Open/Close option
- 2. Select the Account Type (House/Client)
- 3. Insert data into the Client code field (optional)
- 4. Insert data into the Client info field (optional)
- 5. Select Confirm or Reject. The clearing system lets transfer requests expire at the end of trading day if no action is executed.
- 6. Press OK to confirm

A confirmation message informs the user that the transaction has been successfully committed.

#### 7.2 Transferred Positions to be confirmed

This window shows the incoming Positions Transfers which have not been accepted/rejected yet by the customer. The user has to select the reference market and click the Download button to see the data.

The user can accept/reject a incoming positions right clicking on the selected positions and selecting the Accept/Reject function.

The clearing house system will perform the transfer only after the user accepted the received position. Received positions can be allocated on house or client account.

| onliguration  | Edit           |              |          |             |           |               |              |              |                |                |     |
|---------------|----------------|--------------|----------|-------------|-----------|---------------|--------------|--------------|----------------|----------------|-----|
| Market IDEM - | ITALIAN DERIVA | TIVES MARKET | r.       | + Down      | hioad     | 78            | 266          | - 13         |                |                |     |
| Filters       |                |              |          |             |           |               |              |              |                |                |     |
| Del Mem       | ber - Off -    | + P/C - 01   | Ý        | Status - O  | #         | Del Info - Of | y            | Del Code - 6 | - <del>-</del> | Add Info - Off | ÷   |
| Rec Mem       | ber - Off -    | + L/5 - 01   | 97- 🕶 Pr | od Type - O | ff- •     | Rec Info - Of | <i></i>      | Rec Code - 6 | ¢#- ₹          |                |     |
| iters off     |                |              |          |             |           |               |              |              |                |                |     |
| ransfer date  | Delver member  | Receiver     | member   | ISIN code   | Series na | ame  Symbo    | Expiry date  | Strike price | Put/Call C     | eliver account | Rec |
| 10/15/1       | 2 221          | 33           | 00001    | IT001080.   | A2A2L0    | .37           | A2A 12/2012  | 0.370        | 0 C            | (              |     |
| TURISIL       | L 22           | 33           | 00001    | 11001080    | n2h2L0    | .31           | NON: 12/2012 | 0.370        |                |                |     |
|               |                |              |          |             |           |               |              |              |                |                |     |
|               |                |              |          |             |           |               |              |              |                |                |     |
|               |                |              |          |             |           |               |              |              |                |                |     |
|               |                |              |          |             |           |               |              |              |                |                |     |
|               |                |              |          |             |           |               |              |              |                |                |     |
|               |                |              |          |             |           |               |              |              |                |                |     |
|               |                |              |          |             |           |               |              |              |                |                |     |
|               |                |              |          |             |           |               |              |              |                |                |     |

September 2014

| Deliver Member   | Deliver Member ABI Code                                                                                             |
|------------------|----------------------------------------------------------------------------------------------------|
| Receiver Member  | Receiver Member ABI Code                                                                                            |
| Deliver Name     | Deliver Name                                                                                                    |
| Receiver Name    | Receiver Name                                                                                                    |
| Transfer Date    | Transfer Date                                                                                                    |
| ISIN Code        | ISIN Code                                                                                                    |
| Symbol           | Alphanumeric symbol underlying instrument                                                                           |
| Expiry Date      | Expiration date                                                                                                    |
| Strike Price     | Strike Price                                                                                                    |
| Put/Call         | Put/Call                                                                                                    |
| Deliver Account  | Deliver Account (House/Client)                                                                                      |
| Receiver Account | Receiver Account (House/Client)                                                                                     |
| Volume           | Transferred quantity                                                                                                |
| Long/Short       | Position type (Long/Short)                                                                                          |
| Status           | (H=Holding, P=Processed, R=Rejected, C=Cancelled) Status                                                            |
| Request Code     | Transfer request code                                                                                               |
| Additional Info  | Additional information                                                                                              |
| Market           | Trading market                                                                                                    |
| Product Type     | Product type (B = bond, C = equity and fund quotes, F = future, O = option, R = repo, V = convertible, W = warrant) |

| Deliver Info   | Client information of deliver member |
|----------------|--------------------------------------|
| Deliver Code   | Client Code of deliver member        |
| Sub Account    | Sub Account                          |
| Position Value | Counter value                        |
| Receiver Code  | Client Code of receiver member       |
| Receiver Info  | Client info of receiver member       |
| Series name    | Name of the series                   |

| Sel/Unsel | Deliver member | Deliver name | Receiver member | ISIN code | Symbol | Expiry date | Strike price | Put/Call | Long/Sha |
|-----------|----------------|--------------|-----------------|-----------|--------|-------------|--------------|----------|----------|
|           | 22133          | CITIGROUP    | 00001           | IT001080  | AZA    | 12/2012     | 0.3700       | 0 0      | C        |
|           |                |              |                 |           |        |             |              |          |          |
|           |                |              |                 |           |        |             |              |          |          |
|           |                |              |                 |           |        |             |              |          |          |
|           |                |              |                 |           |        |             |              |          |          |
|           |                |              |                 |           |        |             |              |          |          |
|           |                |              |                 |           |        |             |              |          |          |
|           |                |              |                 |           |        |             |              |          |          |
|           |                |              |                 |           |        |             |              |          |          |
|           |                |              |                 |           |        |             |              |          |          |
|           |                |              |                 |           |        |             |              |          |          |
|           |                |              |                 |           |        |             |              |          |          |
|           |                |              |                 |           |        |             |              |          |          |
|           |                |              |                 |           |        |             |              |          |          |
|           |                |              |                 |           |        |             |              |          |          |
|           |                | m            |                 |           |        |             |              |          |          |
|           |                | m            |                 |           |        |             |              |          |          |

Operational steps description:

- 1. Select Open/Close option
- 2. Insert data into the Sub Account code field (optional)
- 3. Insert data into the Client code field (optional)
- 4. Insert data into the Client info field (optional)
- 5. Select Confirm or Reject. The CC&G system lets transfer requests expire if no action is executed.
- 6. Press OK to confirm

A confirmation message informs the user that the transaction has been successfully committed.

#### 8.0 Exercise and Assignments

Exercise/Assignments menu allows the user to send early exercises or ex by ex requests. Furthermore, it is possible to display all the exercise requests executed on a specific date on house/client account, the exercise proposals on expiry and the assignment messages received by the clearing house.

#### 8.1 Exercise request

The Exercise Request function allows the user to send:

- 1. Early exercise requests on an American type options.
- 2. Ex by ex exercise requests to partially or entirely exercise an "out-of-themoney" option, which would be otherwise, abandoned by the clearing house.
- 3. Ex by ex exercise requests to entirely abandon an "in-the-money" option, which would be otherwise exercised by the clearing house.

Each of these actions can be performed via the Exercise Request dialog:

| 🚯 Exercise req  | uest                              |
|-----------------|-----------------------------------|
| Market id       | IDEM - ITALIAN DERIVATIVES MARKET |
| Abi code        | 00001 💌                           |
| ISIN code       | IT0010646344    Select Mode       |
| Serie Name      | CPR2L   Symbol                    |
| Account type    | 🔘 Н 🔘 С                           |
| Sub account     | <b></b>                           |
| Quantity        |                                   |
| Exercise type   | Early exercise 🔹                  |
| Additional info |                                   |
|                 |                                   |
|                 | Insert Cancel                     |

Operational steps description:

- 1. Select a market into the Market Id field and insert the ISIN code of the option to exercise into the ISIN Code field; you can also select the option to exercise in the Series name field that will automatically set the ISIN into the ISIN code field..
- 2. Select the clearing member into the Abi Code field
- 3. Select 'H' option in the Account type field to exercise the option on house account, or select 'C' for Client
- 4. Select the subaccount associated to the position to execise in the SubAccount field.
- 5. Insert the volume to exercise in the Quantity field.

• For early exercises, the quantity field is limited to four digits. In order to early exercise a quantity with more than four digits, the user should send more than one request, to cover the whole amount of positions to exercise.

• For exercises by exception, the quantity field is limited to six digits. Every exercise by exception sent replaces a previous request already sent on the same ISIN Code / Abi Code / Account Type / Sub Account

- 6. Select the Exercise Type (Early exercise/Exception) in the combo box.
- 7. Insert any additional information into the Additional Info field
- 8. Press Insert to confirm

#### Please notice

An early exercise can be executed also in the Position List window, reachable from the Positions item of the main menu.

An ex by ex exercise can be executed also in the Expiry Exercises Request window which can be accessed from the Exercise/Assignments item in the main menu.
#### 8.2 Exercise Request History

The Exercise Request History window shows the list of executed ex by ex and early exercise requests.

#### Early exercises sent

The user has to select the reference market, the participant (ABI Code) and click the Download button to see the data.

| Abi code 00001      Download     T     X     Download     T     X     Symbol - Off-      Account type - Off- | 3 😢                                                                                                    |
|----------------------------------------------------------------------------------------------------|----------------------------------------------------------------------------------------------------|
| ✓ Put/Call - Off -      ✓ Sub account - Off -                                                                |                                                                                                    |
|                                                                                                    |                                                                                                    |
| d Lacronatterna   Enviration month   States   Dutified   Descurthern                                         | Evention ten                                                                                                    |
|                                                                                                    | Abi code 00001      Download     Postal     Symbol - Off -      Sub account type - Off -      Sub account - Off - |

| Market           | Trading Market                                                  |
|------------------|-----------------------------------------------------------------|
| Abi code         | Abi code of the company which has executed the exercise request |
| Symbol           | Series identification code                                      |
| ISIN Code        | Option ISIN Code                                                |
| Series name      | Name of the series                                              |
| Strike           | Strike Price                                                    |
| Put/Call         | Put/Call                                                        |
| ITM/OTM          | In the money/Out of the money                                   |
| Expiration month | Expiration Month                                                |
| Account Type     | Account Type (House/Client)                                     |
| Sub account      | Sub account of the position associated with the operation       |
| Exercise time    | Time exercise request has been forwarded                        |

Table columns description :

September 2014

| Exercise date              | Date exercise request has been forwarded                  |
|----------------------------|-----------------------------------------------------------|
| Request key                | System assigned exercise request key                      |
| Quantity                   | Executed option quantity                                  |
| Total exercise<br>quantity | Total exercise quantity                                   |
| Status                     | Request current validity status (P=Processed,C=Cancelled) |
| ITM/OTM amount             | 'in the money'/'out of the money' amount                  |

<u>Cancel Exercise Request</u>: In order to cancel an early exercise request, the user has to download the list of the early exercises, right click on the specified request and select the Cancel option.

### Exercises by exception sent

The user has to select the reference market, the participant (ABI Code) and click the Download button to see the data. The use can also select the ITM/OTM flag in order to download only 'in the money' or 'out of the money' ex by ex requests; if the flag is not specified all the requests will be shown.

| onfiguration     | Edit      |         |           |         |        |          |           |              |         |   |          |  |
|------------------|-----------|---------|-----------|---------|--------|----------|-----------|--------------|---------|---|----------|--|
| arly exercises s | ent Exerc | ises by | exception | sent    |        |          |           |              |         |   |          |  |
| Aarket IDEM -    | - Off -   | FRIVAT  | Ives MARK | - Off - | Abi co | de 0000  | - Off - • | Account type | - off - | • | Y X EI G |  |
| TTRA JOINT       | - Off -   |         | Strike    | - Off - |        | Put/Call | - Off - + | Sub account  | - Off - | * |          |  |

September 2014

Table column description:

| Market             | Trading market                                                  |
|--------------------|-----------------------------------------------------------------|
| Abi code           | Abi code of the company which has executed the exercise request |
| Symbol             | Series identification code                                      |
| ISIN Code          | Option ISIN code                                                |
| Series name        | Name of the series                                              |
| Strike             | Strike price                                                    |
| Put/Call           | Put/Call                                                        |
| ITM/OTM            | In the money/Out of the money                                   |
| Expiration month   | Expiration month                                                |
| Account Type       | Account type: (House/Client)                                    |
| Sub account        | Sub account of the position associated to the operation         |
| Exercise time      | Time exercise request has been forwarded                        |
| Exercise date      | Date exercise request has been forwarded                        |
| Additional info    | Free text additional info                                       |
| Quantity           | Executed option quantity                                        |
| Product type       | Series typology                                                 |
| Requested quantity | Requested quantity                                              |
| Proposed quantity  | Proposed quantity                                               |
| Underlying price   | Underlying price                                                |
| Status             | Request current validity status (P=Processed ,R=Refused)        |
| ITM/OTM<br>amount  | 'in the money'/'out of the money' amount                        |

September 2014

### Please notice

A cancel functionality for ex by ex requests is not available. Since the last ex by ex request always overwrites the former (on the same ISIN Code / Abi Code / Account Type / Sub Account), the user can just send another request with quantity 0 to delete a request previously sent.

### 8.3 Expiry exercises requests

This window shows CC&G exercises proposals on expiration day. The user has to select the reference market and click the Download button to see the data.

| o expiry          | Exercises In                                                                                                    | equeso                                                                                                    |               |               |            |          |            |            |              | Control In cont Inc. |
|-------------------|----------------------------------------------------------------------------------------------------|----------------------------------------------------------------------------------------------------|---------------|---------------|------------|----------|------------|------------|--------------|----------------------|
| ontigura          | stion Edit                                                                                                    |                                                                                                    |               |               |            |          |            |            |              |                      |
| Market [          | IDEM - TTALL                                                                                                    | AN DEDIVATIVES                                                                                                  | MADKET        | Abio          | ode 0000   |          | Download   |            | VEISTI       | BIAIM                |
| no ver la         | LUCH - ITALI                                                                                                    | TOURITAIITES                                                                                                    | I MARINE I    | • 1010        | 00e 0000   |          | Loom Bodu  | - V I      |              |                      |
| 171 ct            | have                                                                                                    |                                                                                                    |               |               |            |          |            |            |              |                      |
| (W) CH            | lers                                                                                                    |                                                                                                    |               |               |            |          |            |            |              |                      |
|                   | ABI code - /                                                                                                    | off - 👻                                                                                                    | Exercise type | - Off -       |            | Symbol - | off -      | Account ty | pe - Off -   | •                    |
|                   | ITM/OTM -                                                                                                    | off- 🔹                                                                                                    | Strike        | - Off -       |            | Put/Call | off        | Sub accor  | unt - Off -  | Ţ.                   |
|                   | Seren and Seren and Seren and Seren and Seren and Seren and Seren and Seren and Seren and Seren and Seren and S | 1990 - 1990 - 1990 - 1990 - 1990 - 1990 - 1990 - 1990 - 1990 - 1990 - 1990 - 1990 - 1990 - 1990 - 1990 - 1990 - | 51 18499      |               | See.       | 1999.9   | 9403U - 13 | BERRARIA   | Coloreste    |                      |
| Filters off       | 1                                                                                                    |                                                                                                    |               |               |            |          |            |            |              |                      |
| 1 Holds in series | 1                                                                                                    | 1                                                                                                    | in In         |               | Land St.   | 1.       |            | In the I   |              | 1                    |
|                   | 1 407 2446                                                                                                    | Proposed out                                                                                                    | ntity Reque   | sted quantity | I ISIN cod | e Ser    | ies name   | Symbol     | Account type | Expiration month     |

### Table column description :

| Market           | Trading market                                                  |
|------------------|-----------------------------------------------------------------|
| Abi code         | Abi code of the company which has executed the exercise request |
| Symbol           | Series identification code                                      |
| ISIN Code        | Option ISIN code                                                |
| Series name      | Name of the series                                              |
| Strike           | Strike Price                                                    |
| Put/Call         | Put/Call                                                        |
| ITM/OTM          | In the money/Out of the money                                   |
| Expiration month | Expiration month                                                |

ITM/OTM amount

Account Type Account Type:(House/Client) Sub account Sub account of the position associated to the operation Exercise time Time exercise request has been forwarded Exercise date Date exercise request has been forwarded Exercise type Exercise type:P=Proposed, E=Exception Available quantity Available option quantity Rejected option quantity Rejected quantity Product type Series type Requested quantity Requested quantity Proposed quantity Proposed quantity Proposed price Underlying price

<u>Ex by ex Request</u>: This function allows to exercise 'out of the money' options or abandon "in the money" ones on expiry. In order to access the function the user has to right click on a row in the list of the expiry requests.

'in the money'/'out of the money'amount

September 2014

| 🕸 Exercis         | e request        |        | (           | _ 🗆 🔀 |
|-------------------|------------------|--------|-------------|-------|
| Market id         | IDEM - ITALIAN D | ERIVAT | IVES MARKET | 3     |
| Abi code          | 95000            | ~      |             |       |
| ISIN code         | 172000000010     | 2      | Symbol      |       |
| Account type      | OH OC            |        |             |       |
| Sub account       | *OMN             | ~      |             |       |
| Quantity          | 6                |        |             |       |
| Exercise type     | Exception        | ~      |             |       |
| Additional info   |                  |        |             |       |
| Proposed position | ns: 6            |        |             |       |
| Positions to exer | cise: 6          |        |             |       |
| Positions to aban | don: 0           |        |             |       |
|                   |                  |        |             |       |
|                   | Treat            | C (20  | -           |       |
|                   | Insert           | LCan   | Cer         |       |

The quantity field is limited to six digits. Every exercise by exception sent replaces a previous request already sent on the same ISIN Code / Abi Code / Account Type / Sub Account. After having inserted the quantity, the user could insert an additional information in Additional Info free text field and click OK. The list of exercise requests can be seen through the Exercise/Assignments main menu into the Exercise Request History submenu.

### Please notice

Is possible to perform an ex by ex also in the **Exercise Request** window, that can be reached from the **Exercise/Assignment** main menu.

### 8.4 Assignments

This window shows the list of the assignments received from the clearing house. The user has to select the reference market, the date and the member (ABI Code) and click the Download button to see the data.

| 🛃 Assignments                  |              |                              |             |                |          |                   |                    | and the second second |
|--------------------------------|--------------|------------------------------|-------------|----------------|----------|-------------------|--------------------|----------------------------------------------------------------------------------------------------|
| Configuration Edit             |              |                              |             |                |          |                   |                    |                                                                                                    |
| Assignment date 10/15          | /12 🔹 Market | IDEM - ITA                   | ULIAN DERIV | ATTVES MARKET  |          | • Abi code 00001  | • Download         | <b>▼ X ⊡&amp;</b>  & ₿                                                                                                    |
| ABI code                       | - off        | Symbol                       | - off - 🔹   | Account type - | off - 🗣  | Strike - Off -    |                    |                                                                                                    |
| Expiration month               | · 0ff · ·    | <ul> <li>Put/Call</li> </ul> | - Off - 🔹   | Sub account -  | 017- +   |                   |                    |                                                                                                    |
| Filters off<br>Market ABI code | ISBN code Se | eries name                   | Symbol      | Account type   | Expirato | on month Assignme | nt date  Strike  P | ut/Call Sub account Assigned quar                                                                                                    |

September 2014

Table columns description :

| Market           | Trading market               |
|------------------|------------------------------|
| Abi code         | Clearing member Abi code     |
| ISIN Code        | ISIN Code                    |
| Series name      | Name of the series           |
| Symbol           | Underlying alphanumeric code |
| Sub account      | Sub account                  |
| Expiration month | Option expiration date       |
| Strike           | Strike price                 |
| Account Type     | Account type (House/Client)  |
| Put/Call         | Put/Call                     |
| Assignment date  | Assignment date              |
|                  |                              |

### Please notice

When CC&G assignments calculation finish, a warning is displayed in the "Clearing message" window.

### 9.0 Guarantees

This window shows collateral securities deposited with CC&G.

### 9.1 Collateral Guarantees list

Collateral guarantees item shows the list of securities eligible to be deposited with CC&G.

| Refresh      |                      |          |        |  |
|--------------|----------------------|----------|--------|--|
| ISIN Code    | Description          | Currency | Price  |  |
| DE0001135028 | DBR 04/01/07 6.000%  | EU       | 107.15 |  |
| DE0001135127 | DBR 04/07/09 4,500%  | EU       | 106.29 |  |
| DE0001135218 | DBR 04/01/13 4,500%  | EU       | 106.23 |  |
| DE0001137040 | BKO 16/12/05 2,750%  | EU       | 100.49 |  |
| DE0001141422 | OBL 142 04/08 3,000% | EU       | 100.78 |  |
| FR0000188690 | OAT 25/10/12 4,75%   | EU       | 107.11 |  |
| FR0101659813 | BTAN 12/07/05 5,000% | EU       | 101.8  |  |
| FR0102626779 | BTAN 12/01/06 5,000% | EU       | 102.98 |  |
| FR0104446556 | BTAN 12/07/07 4,750% | EU       | 105.43 |  |
| FR0104756962 | BTAN 12/01/05 3,500% | EU       | 100.27 |  |
| IT0000366655 | BTP 01 NOV 2023      | EU       | 160.15 |  |
| IT0000367091 | BTP 01 GEN 2005      | EU       | 100.38 |  |
| IT0000367174 | BTP 01 APR 2005      | EU       | 102.57 |  |
| IT0000367315 | BTP 01 SET 2005      | EU       | 106.16 |  |
| IT0000367497 | BTP 01 FEB 2006      | EU       | 108.32 |  |
| IT0000367687 | BTP 01 LUG 2006      | EU       | 109.94 |  |
| IT0000367810 | BTP 01 NOV 2006      | EU       | 109.96 |  |
| IT0001086559 | BTP 01 FEB 2007      | EU       | 108.97 |  |
| IT0001086567 | BTP 01 NOV 2026      | EU       | 139.16 |  |
| IT0001132098 | BTP 01 LUG 2007      | EU       | 110.36 |  |
| IT0001170007 | BTP 01 NOV 2007      | EU       | 109.3  |  |
| IT0001174611 | BTP 01 NOV 2027      | EU       | 128.63 |  |
| IT0001224275 | CCT 01 MAG 2005      | FU       | 100 11 |  |

Table columns description:

| ISIN Code   | Security ISIN Code                                                                                                    |
|-------------|----------------------------------------------------------------------------------------------------|
| Description | Security description                                                                                                    |
| Currency    | Security currency                                                                                                    |
| Price       | Market price is calculated, for Government bonds different from BOT, as the compounded average market price on MTS. If not available, a price meaningful of market conditions is referred to. BOTs are evaluated at their nominal value. |

### 9.2 Deposited guarantees

Deposited guarantees item shows collateral guarantees deposited by CC&G members or their house or client account by the CC&G member.

| S Deposited     | guarante   | ees            |             |              |      |              |                 | ×  |
|-----------------|------------|----------------|-------------|--------------|------|--------------|-----------------|----|
| Configuration   |            |                |             |              |      |              |                 |    |
| Refresh         | ь<br>Д     |                |             |              |      |              |                 |    |
| Allocation type | Deposit ID | Repayment date | Participant | Account type | Туре | Deposit date | Expiration date |    |
|                 | 000051     |                | 95000       | c            | CC   | 4/9/08       |                 | -  |
|                 | 000054     |                | 95000       | н            | CC   | 4/9/08       |                 |    |
| 0               | 002606     |                | 95000       | c            | BD   | 4/10/08      |                 |    |
| 0               | 002607     |                | 95000       | C            | BD   | 4/10/08      |                 | 14 |
| 0               | 002608     |                | 95000       | C            | BD   | 4/10/08      |                 |    |
| 0               | 002609     |                | 95000       | C            | BD   | 4/10/08      |                 |    |
| 0               | 002610     |                | 95099       | н            | BD   | 4/25/08      | 6               | ×  |
| <               |            | 2.64           |             |              |      |              | >               |    |

### Table columns description:

| Allocation type | Allocation Type on cash guarantees (O=Option, F=Futures)                 |
|-----------------|--------------------------------------------------------------------------|
| Deposit ID      | Deposit ID                                                               |
| Repayment date  | Repayment Date                                                           |
| Participant     | Member's ABI Code                                                        |
| Account Type    | Account Type: House/Client                                               |
| Туре            | Deposit Type (GD=Government Bonds Deposit, BD=Equities Deposit, CC=cash) |
| Deposit Date    | Deposit Date                                                             |
| Expiration Date | Expiration date                                                          |
| Quantity        | Quantity (0 if cash)                                                     |
| Value           | Margins hedge value (0 on not cash guarantees)                           |
| ISIN Code       | ISIN Code (not valued if cash)                                           |
| Description     | Description                                                              |
| Currency        | Currency                                                                 |
| Sub account     | Subaccount                                                               |

Shares Deposits allocation/subaccount change: The user can change the allocation and the subaccount associated to one or more shares deposits. In order to access this function, the user has to right click on the a specified guarantee and select Bulk Deposit Modify.

| 🗟 Bulk deposits modify 🛛 🛛 🔀 |             |              |            |           |        |          |     |                               |                           |
|------------------------------|-------------|--------------|------------|-----------|--------|----------|-----|-------------------------------|---------------------------|
| Sel/Unsel                    | Participant | Account type | Deposit ID | Allocatio | n type | Sub acco | unt | Allocation type change result | Sub account change result |
|                              | 95000       | C            | 002608     | 000       | )F     | PUPA     | ¥   |                               |                           |
|                              | 95000       | C            | 002609     | 000       | )F     | *OMN     | Y   |                               |                           |
|                              | 95099       | н            | 002610     | 000       | )F     | *OMN     | ¥   |                               |                           |
|                              |             |              |            |           |        |          |     |                               |                           |
|                              |             |              |            |           |        |          |     |                               |                           |
|                              |             |              |            |           |        |          |     |                               |                           |
|                              |             |              |            |           |        |          |     |                               |                           |
|                              |             |              |            |           | Ok;    | Close    |     |                               |                           |

In order to modify a subaccount the user has to select a new value in the SubAccount field; to modify the allocation just select O (option) or F(future); is possible to perform both these changes simultaneously. Click the OK button to send the modifications to the system. The results will be shown into the columns 'Allocation type change result' and 'Sub account change result'.

### 10.0 Report

This window shows the list of clearing reports provided by the clearing house, together with the Order and Trades files provided by the trading system.

### 10.1Report

This window shows the list of the clearing reports available on a specified date. Some reports are available in a multiple format, so the user can select to download them in TXT, PDF or XML. A GCM (General Clearing Member) can manage and download also its NCM reports simply selecting the corresponding tab.

| Repor   | rt      |                                                                |              |             |          |     | ж    |
|---------|---------|----------------------------------------------------------------|--------------|-------------|----------|-----|------|
| onfigur | ation E | dit                                                            | _            | -           | _        |     | _    |
| ite 10/ | 17/12 - |                                                                |              |             |          |     |      |
| CM      | Type    | Description                                                    | PDF          | XML         | TXT      | ZIP | 1    |
|         | D124    | Trades and Position Transfer                                   |              | C 107 butes |          |     | ۰.   |
| -       | D134    | CCP Positions                                                  |              | the option  | 100 N    |     | -81  |
|         | D144    | Variation/Premium Margins                                      |              | 22.08 KB    | 17.01 KB | -   |      |
|         | D18A    | Stock Option - Proposed Exercises                              | 4            |             |          | 1   | -11  |
| _       | D188    | Stock Option Expiry - Assigned Position                        |              |             |          |     | -11  |
|         | MD01    | Options Exercised/Assigned to be settled                       |              |             |          |     | -11  |
|         | MD51    | Expired Futures Positions to be settled                        |              |             |          |     | -11  |
|         | MD55    | Deliveries for CCP services (incorporates options and futures) |              |             |          |     | -11  |
|         | MP01    | Option Open Positions                                          | S            |             | 1        |     | -11  |
|         | MP02    | Option Open Positions in sub accounts                          |              |             |          |     | -111 |
|         | MP10    | Failed Position                                                |              |             |          |     | -111 |
|         | MP11    | Expired Options                                                |              |             |          |     | 111  |
|         | MP30    |                                                                |              |             | 1        |     | -11  |
|         | MP51    | Futures Open Positions                                         |              |             |          |     | 111  |
|         | MP52    | Futures Open Positions in sub accounts                         | 2            |             | 1        |     | 10   |
|         | MT02    | Options Exercised/Assigned                                     | S            |             |          |     | 10   |
|         | MT05    | Net Positions of Option Contracts                              | 🛃 15.41 KB   |             |          |     |      |
| 3102    | MT05    | Net Positions of Option Contracts                              | ڬ 32.23 KB   |             |          |     |      |
|         | MT06    | BCS Transfers                                                  |              |             |          |     |      |
|         | MT12    | Option Contracts                                               |              |             |          |     |      |
|         | MT14    | Options transferred under give-up                              |              |             |          |     |      |
|         | MT15    | Options Received under give-up                                 | 1.04 bytes   |             |          |     |      |
| 6254    | MT15    | Options Received under give-up                                 | 1.04 bytes   |             |          |     |      |
|         | MT48    | Monthly Fee Report                                             | 8            |             |          |     |      |
|         | MT55    | Net Positions of Futures Contracts                             |              |             | 1        |     |      |
|         | MT62    | Futures Contracts                                              | 1.84 bytes   |             |          |     |      |
|         | MT64    | Futures transferred under give-up                              | 📥 1.19 bytes |             | -        |     | 14   |
|         | MT65    | Futures Received under give-up                                 |              |             |          |     |      |
| 0002    | MX01    | Expiring Options                                               | 1.04 bytes   |             |          |     |      |
| 0003    | MX01    | Expiring Options                                               | 📥 1 bytes    |             |          |     |      |

Table columns description:

| Туре        | Report type identification code                                             |
|-------------|-----------------------------------------------------------------------------|
| Description | Report description                                                          |
| PDF         | PDF Report availability status and zipped file size                         |
| XML         | XML Report availability status and zipped file size                         |
| тхт         | TXT Report availability status and zipped file size                         |
| ZIP         | ZIP Report availability status and zipped file size<br>(Only for RISK file) |
| GCM         | GCM Partecipant Code the report refers to                                   |

Operational steps description:

- 1. Select the Date and press Download button to view available reports for that date.
- 2. If you are a GCM (General Clearing Member), more than one tab will appear,
- allowing to choose the participant for which you want to download the report.Select the row of the desired report and right click on the row. Depending on
- the availability of the formats, you will be able to open them ("Show Report as") or save them in the local PC ("Save Report as").

| 📩 22.08 KB | 17, | 01 KB |                |   |     |
|------------|-----|-------|----------------|---|-----|
|            |     |       | Show report as | Þ | PDF |
|            |     | 5     | Save report as | Þ | XML |
|            |     |       |                | - | TXT |
| <br>       |     |       |                | _ |     |

September 2014

### Please notice

For Risk file only the "Save report as" functionality is available.

The report window always shows the most recent version of a report, in case more than one update is sent during the same day.

After the selection, the download of the report will start, showing a progress bar that will alert about the remaining and the elapsed time for this action.

The user can abort the download clicking on the "break" button and then on "Close".

| ſ | Downloading re  | port D14A            | ×     |
|---|-----------------|----------------------|-------|
|   | Status:         | Waiting for response |       |
|   | Progress        |                      |       |
|   | Elapsed time:   | 00:00:00             |       |
|   | Remaining time: | ?                    |       |
|   |                 |                      | Break |

### 11.0 Tools

This menu allows to view clearing messages and intraday margin calls.

### 11.1 Clearing messages

This window shows the list of free-text messages sent by CC&G operators (i.e. technical issues, urgent notifications etc...). This window will be automatically shown to the customer in case of new notifications.

| 🔲 Clearing messages 📃                        |   |
|----------------------------------------------|---|
| Description                                  | 1 |
| test invio messaggio generico del 13/07/2010 |   |
| Assignments calculation completed            |   |
|                                              |   |
|                                              |   |
|                                              |   |
|                                              |   |
|                                              |   |
|                                              |   |
|                                              |   |
|                                              |   |

September 2014

### 11.2Intraday Margin Call

This window shows the request of additional intraday margins issued by CC&G to the participant.

This window will be automatically shown when a new intraday margin call will be required by CC&G to the clearer or to one of its NCMs.

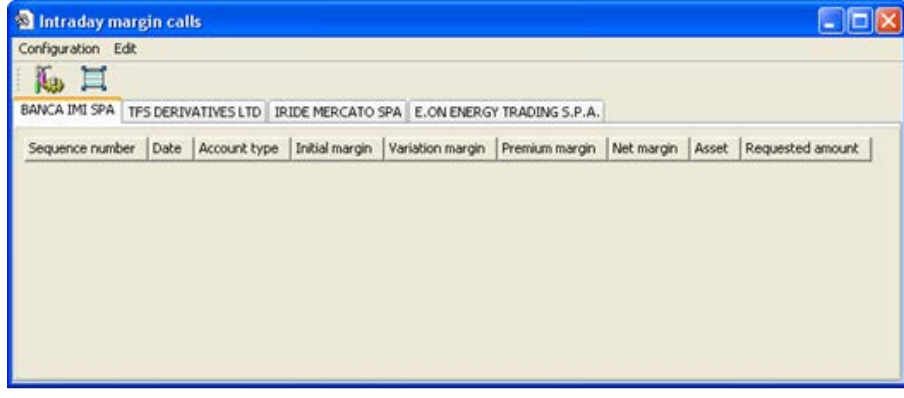

In this case one tab for each NCM will be shown.

Table columns description:

| Sequence Number  | Identifier of the request |
|------------------|---------------------------|
| Date             | Date of the request       |
| Account Type     | Account Type              |
| Initial Margin   | Initial Margin            |
| Variation Margin | Variation Margin          |
| Premium Margin   | Premium Margin            |
| Net Margin       | Net Margin                |
| Asset            | Guarantees Amount         |
| Requested amount | Requested Amount          |

### 12.0 Appendix A – Regular Expressions

A regular expression is a string (sequence of characters) built with a proper syntax, which express characteristics shared by a set of strings.

Assume you intend to use a notation to indicate all the strings which begin by 'a' and end by 'o': we will write 'a\*o' to indicate all these strings which share the characteristic to start by 'a' and end by 'o' The following strings belong to the set mentioned above 'ao', 'ago', 'also' but not 'aristotelis' or 'psycho'. The character '\*' used into the regular expression indicate whatever sequence of characters.

Let's see the syntax to be used for regular expressions and the meaning of each abbreviation:

| x      | "x" character                                                                                                    |
|--------|----------------------------------------------------------------------------------------------------|
| 0      | Finds a single character into the brackets. For instance,[abc] looks for an 'a', a 'b' or a 'c'.[a-z] is an interval and finds every small character of the alphabet. Mixed cases can occur: [abcq-z] looks for b, c, q, r, s, t, u, v, w, x, y, z, just as [a-cq-z]. |
| [^]    | Finds every small character not included into the brackets. For instance, [^abc] finds all the characters different than "a", "b", o "c". [^az] looks for every character different than small letter                                                                 |
| ٨      | Indicates the beginning of the string                                                                                                    |
| \$     | Indicates the end of the string                                                                                                    |
| ()     | Define a sub expression                                                                                                    |
| Χ?     | X which recurs 0 or one time                                                                                                    |
| X*     | X which recurs 0 or several times                                                                                                    |
| X+     | X Which recurs at least once                                                                                                    |
| X{n}   | X which recurs twice exactly                                                                                                    |
| X{n,}  | X which recurs at least n times                                                                                                    |
| X{n,m} | X which recurs at least n times and no more than m times                                                                                                    |
| XY     | X followed by Y                                                                                                    |
| X Y    | X or Y                                                                                                    |

X and Y are regular expressions Some examples follows: [ab]\* = all the strings which start by a or b [^a-c]\*a\$ = all the strings which start by "a", "b" e "c" but which end by "a" \*s{2}\* = all the strings which have two "s" at any point of the sequence \*cu(t|p) =strings which end by "cut" and "cup" Each and all information contained in this document are confidential, legally privileged and protected by applicable law. Any disclosure, distribution, copying or other diffusion of this communication is strictly prohibited. If you have received this document or part of it in error, are not the intended recipient, nor an employee or agent responsible for delivering this message to the intended recipient, please immediately notify Borsa Italiana S.p.A., at service-desk@borsaitaliana.it. Your co-operation is appreciated.

#### Contacts

Service Desk Italy, Borsa Italiana Client Technology Services Italy, LSEG Email service-desk@borsaitaliana.it www.borsaitaliana.it

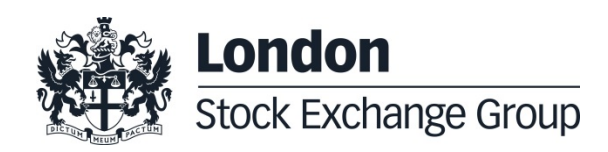